# UQ mobile ご利用者向けガイド

# UQ mobile はじめてガイド

# ご利用開始からオプション設定まで

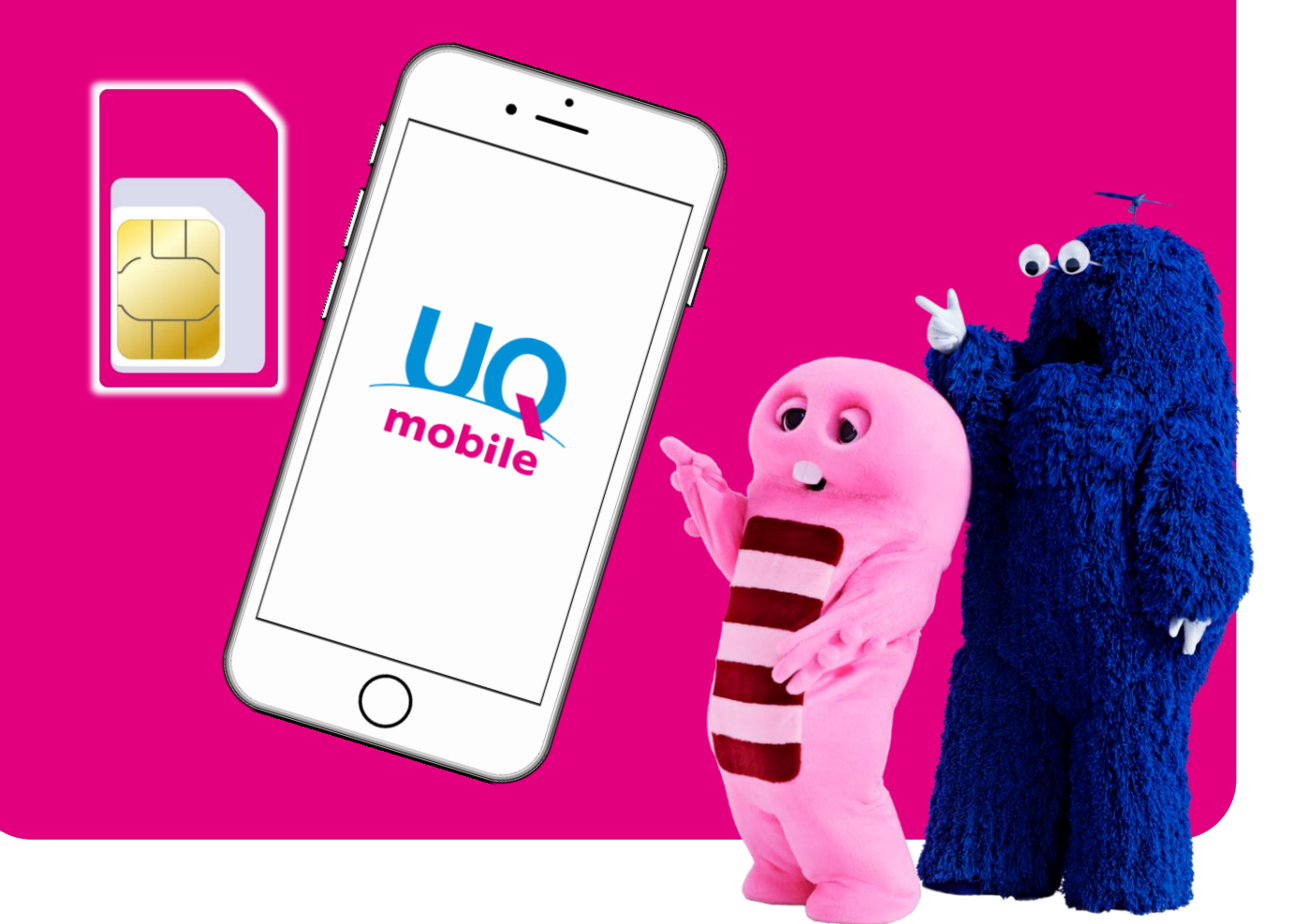

# 目次

| はじめに                                                                                              |            |
|---------------------------------------------------------------------------------------------------|------------|
| ご契約内容・準備物の確認                                                                                      | P02        |
| SIMカードがお手元に届いたお客様へ/ご利用開始までの流れ                                                                     | P03        |
| 基本設定をはじめよう                                                                                        |            |
| <b>1.初期設定</b> (SIMカードをスマートフォンに入れる)                                                                |            |
| ・SIMカードの準備 ······                                                                                 | P04        |
| ・SIMトレイの取り出し/取り付け                                                                                 | P05        |
| ・iPhoneの初期設定                                                                                      | P06        |
| 2.回線切替                                                                                            |            |
| ・回線切替手順····································                                                       | P07        |
| 3.インターネット接続の準備 (APN設定) <auスマホ・一部のsimフリースマホ機種の均< td=""><td>湯合のみ&gt;</td></auスマホ・一部のsimフリースマホ機種の均<> | 湯合のみ>      |
| <ul> <li>・ご利用機種別の確認方法</li> </ul>                                                                  | P08        |
| 4.会員情報の登録(アカウント設定)                                                                                |            |
| ・Androidの場合                                                                                       | P09        |
| ・iPhoneの場合                                                                                        | P10        |
| 5.電話番号の確認                                                                                         |            |
| <ul> <li>・ご利用機種別の確認方法</li> </ul>                                                                  | P11        |
| 6.メールの設定                                                                                          |            |
| ・オプションメールサービス(@ugmobile.jp)の場合                                                                    | P12        |
| ・無料メールサービス(Gmail)の場合                                                                              | P14        |
| 7.アドレス帳/データの移行                                                                                    |            |
| ・Androidの場合                                                                                       | P16        |
| ・iPhoneの場合                                                                                        | P19        |
| 8.SNSアプリの設定                                                                                       |            |
| ・LINEアプリの設定                                                                                       | P23        |
| 便利な機能をつかってみよう                                                                                     |            |
| 9.マイページ(my UQ mobile)のご案内                                                                         |            |
| <ul> <li>・my UQ mobileで、できること/ログイン方法</li></ul>                                                    | P25        |
| ・UQ mobileボータルアプリ                                                                                 | P26        |
| ・即約モートの使い方(リインエットの設定)                                                                             | P27        |
| • テータナヤーンの万法<br>- 約 今 プニンの                                                                        | P28        |
|                                                                                                   | P29        |
|                                                                                                   | <b>DDO</b> |
| ・UQのんしんハック/UQのんしんサルート                                                                             | P30        |
| •クフリトハックアッフ<br>パーキャンプロパック                                                                         | P31        |
| ・いうにリアノリハック                                                                                       | P32        |
| ・の丁な回りノイルタリンクサービス(めんしんノイルター for UQ mobile)…                                                       | 237<br>27  |
| ANGFOIGの設定力法<br>iphanaの恐定士法                                                                       | 234        |
| IPNONEの設定力法<br>NZ様もないとの在院からウス(ないに)たいいた。                                                           | P35        |
| <ul> <li>・         ・         か         ・</li></ul>                                                | P36        |

・公衆無線LANサービス (Wi2 300 for UQ mobile) ……………………… P38

# はじめに

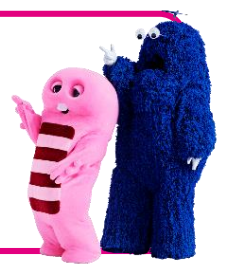

この度はUQ mobileにお申込みいただき、誠にありがとうございます。 UQ mobileのご利用開始にあたり、お手元の必要物の確認をお願いします。 本体/SIMカードを準備し、契約時の書類でIDとパスワードを確認しましょう。

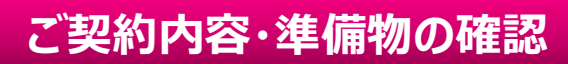

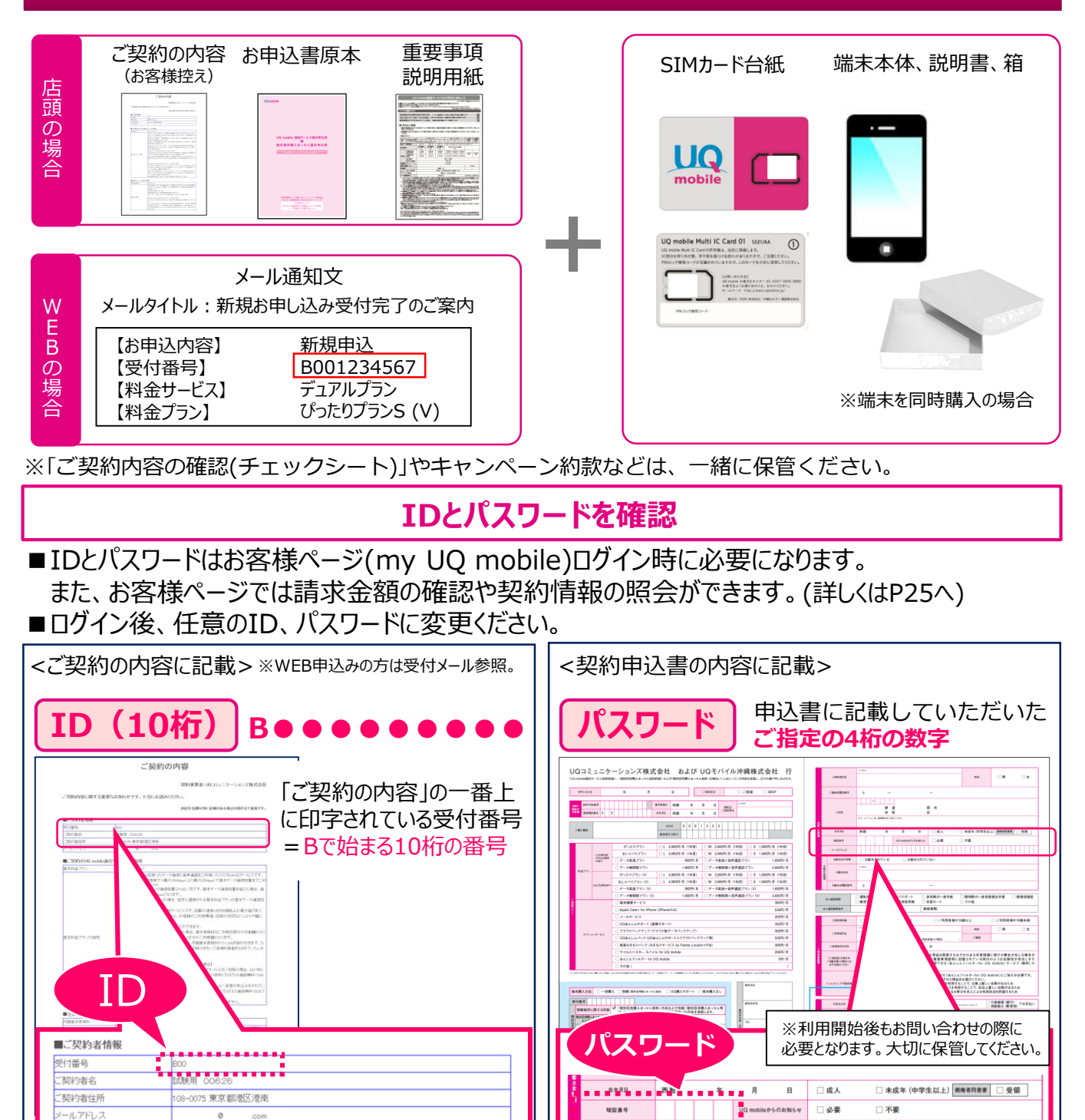

02

#### ご利用いただくまでの設定はお客様のご契約やご利用スマホによって異なります。 ご契約状況にあわせて、下記の手順にて設定を行ってください。

|                             | ご利用のスマホ                                                           |                       |
|-----------------------------|-------------------------------------------------------------------|-----------------------|
|                             | UQ mobile スマホ<br>(UQ mobileにてご購入スマホ)                              | UQ mobileスマホ以外        |
| 新規契約(MNPなしのお客様)             | SIMカードを装着することで<br>すぐにご利用頂けます。                                     | APNの設定が必要です。<br>⇒P08へ |
| 他社からUQ mobileへ<br>お乗りかえのお客様 | 回線切り替え手続きが必要です。     回線切り替え手続き(P07)。       ⇒P07へ     APNの設定が必要です。⇒ |                       |
| SIM再発行・SIM変更のお客様            | 回線切替手続きが必要です。⇒P07へ                                                |                       |

# ご利用開始までの流れ

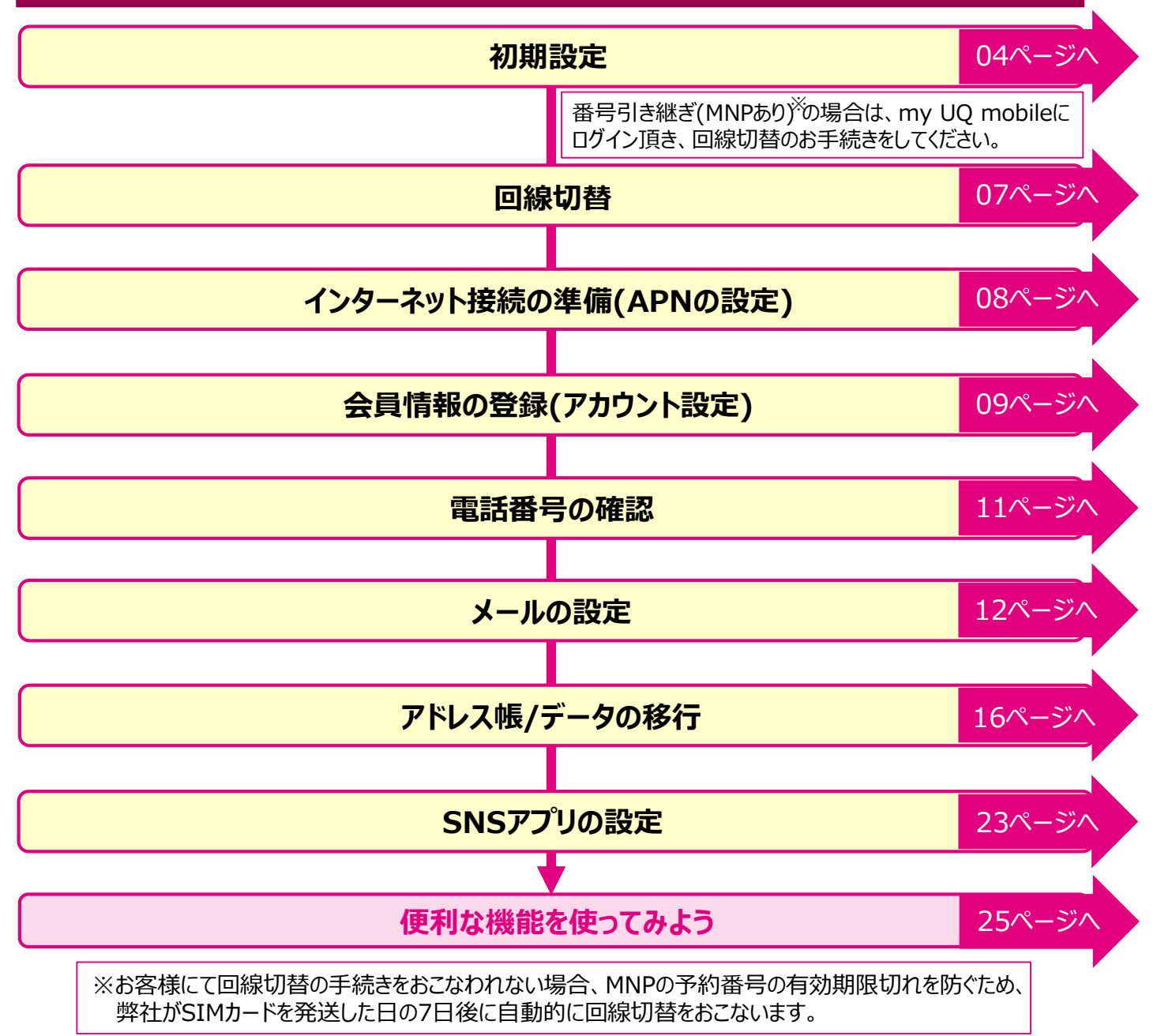

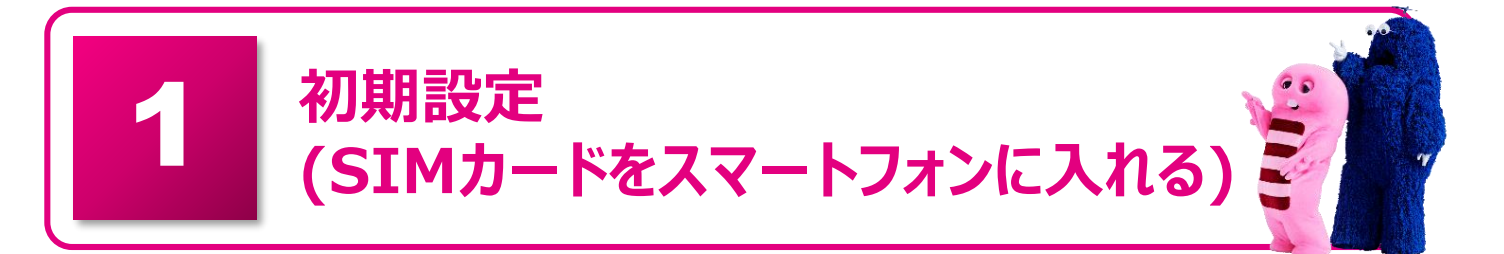

ご利用頂くには、最初にご購入または、お手持ちのスマートフォンにSIMカードを入れて頂くこと が必要です。 UQ mobileのSIMカードはご利用になるスマートフォンによって、 SIMカードの種 類が異なります。ご利用になる機種の取扱説明書を確認の上、スマートフォンに装着しましょう。

※機種購入と一緒に契約の場合、設定が済んでいる場合があります。

# ① SIMカードの準備

#### ●SIMカードを確認してください。

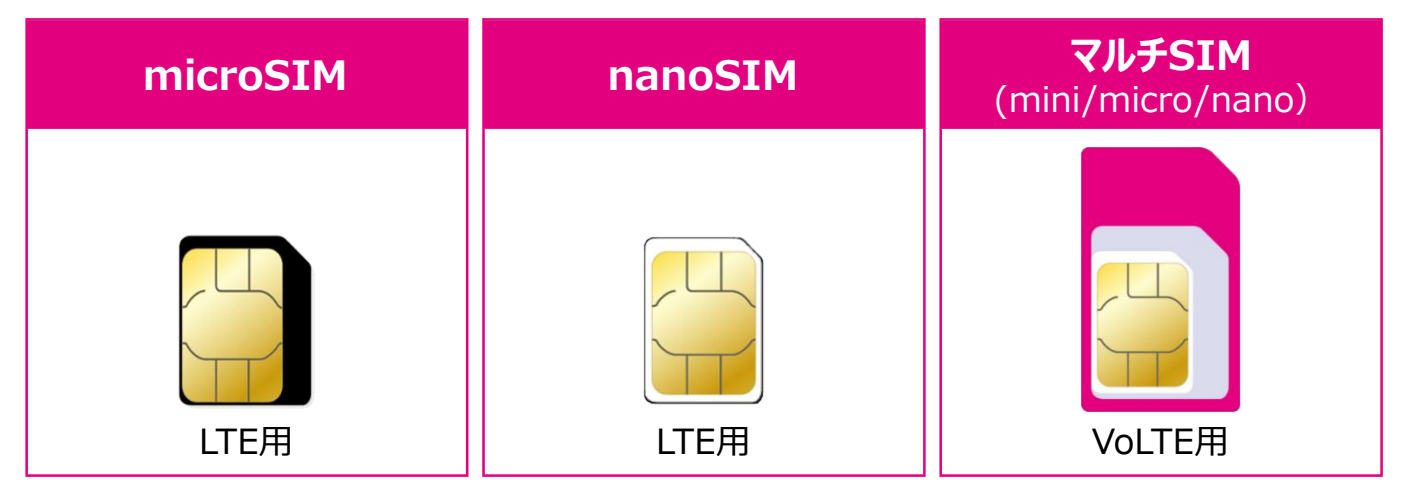

#### ● SIMカードを台紙から取り外してください。

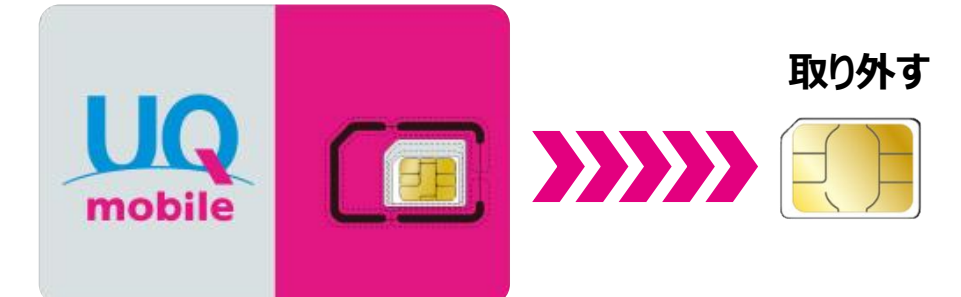

注意

#### マルチSIMカード(mini/micro/nano)の切り取りについて

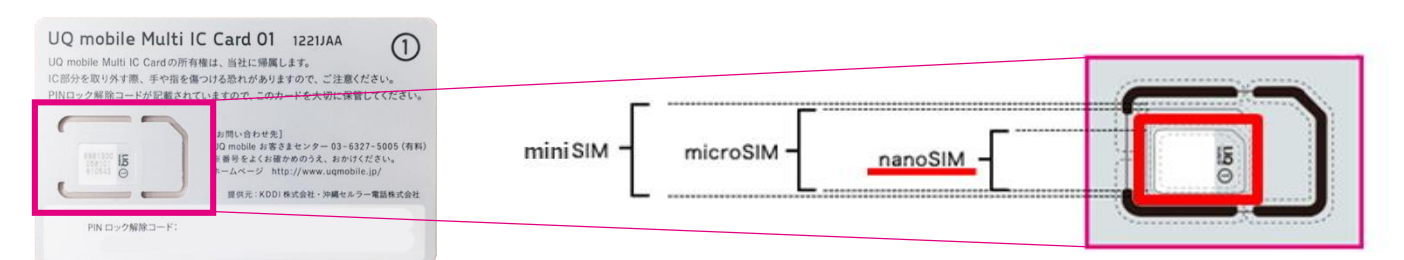

※機種によって対応SIMカードの種類が異なります。ご利用機種を確認の上、SIMカードを台紙から取り外してください。 万一、切り取りを間違えた場合は、SIMカード再発行手続きが必要となります。 ※参考画像:マルチSIMカード(nanoSIM)の場合

# ② SIMトレイの取り出し

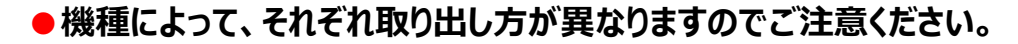

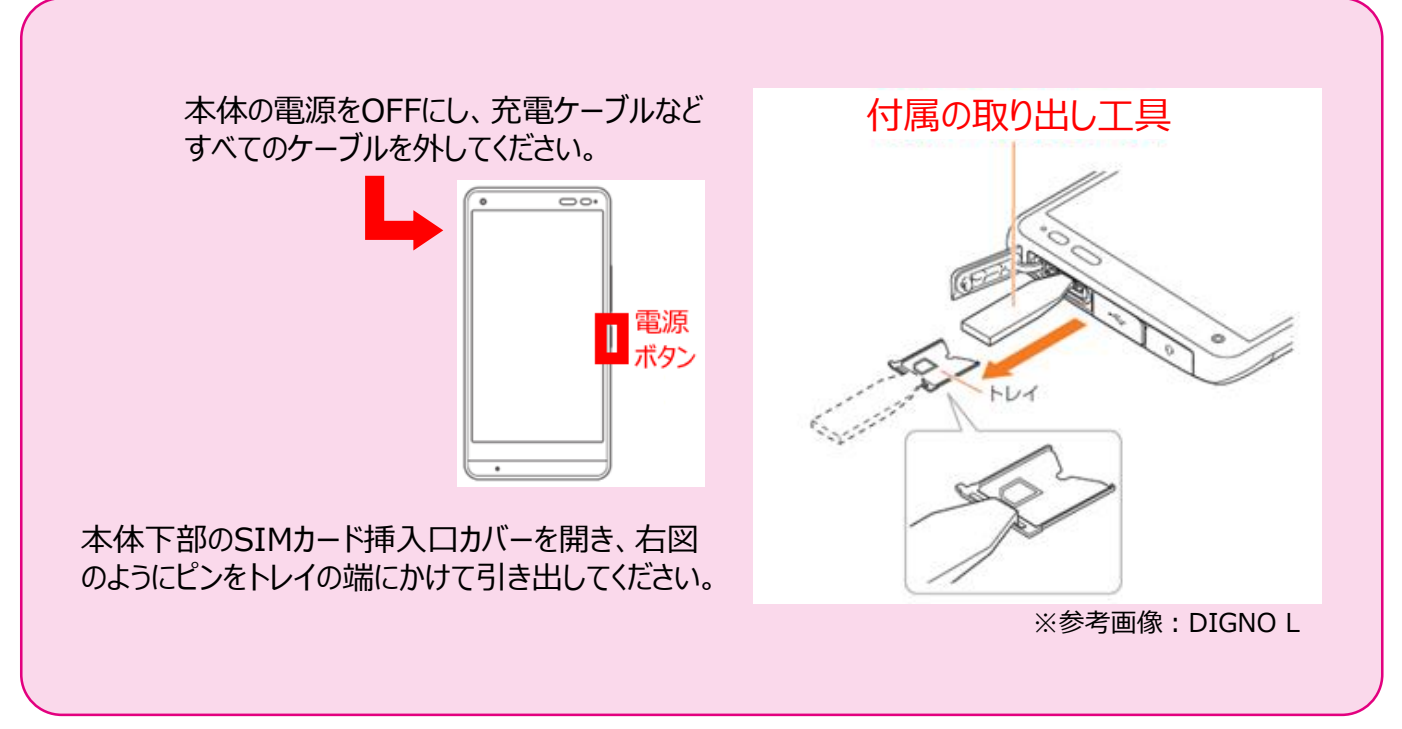

※UQホームページ「製品サポートナビ」内の機種別の設定方法で確認できます。

### ③ SIMカードの取り付け

#### ●機種によって、それぞれ取り付け方が異なりますのでご注意ください。

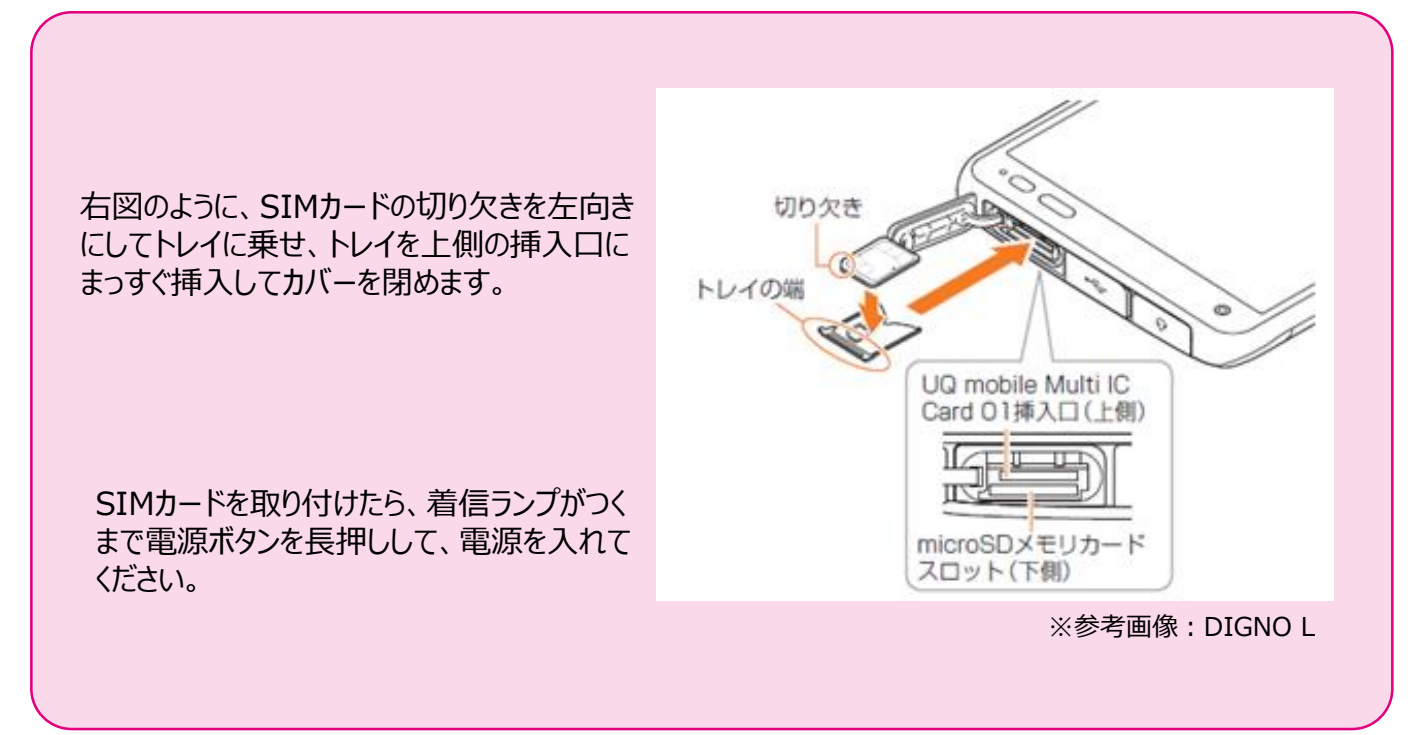

※SIMカードは、装着できる向きが決まっています。ご注意下さい。

お客様のiPhoneをそのままご利用の場合は、UQ mobile SIMを利用するための 初期設定が必要です。下記に沿って設定を行いましょう。

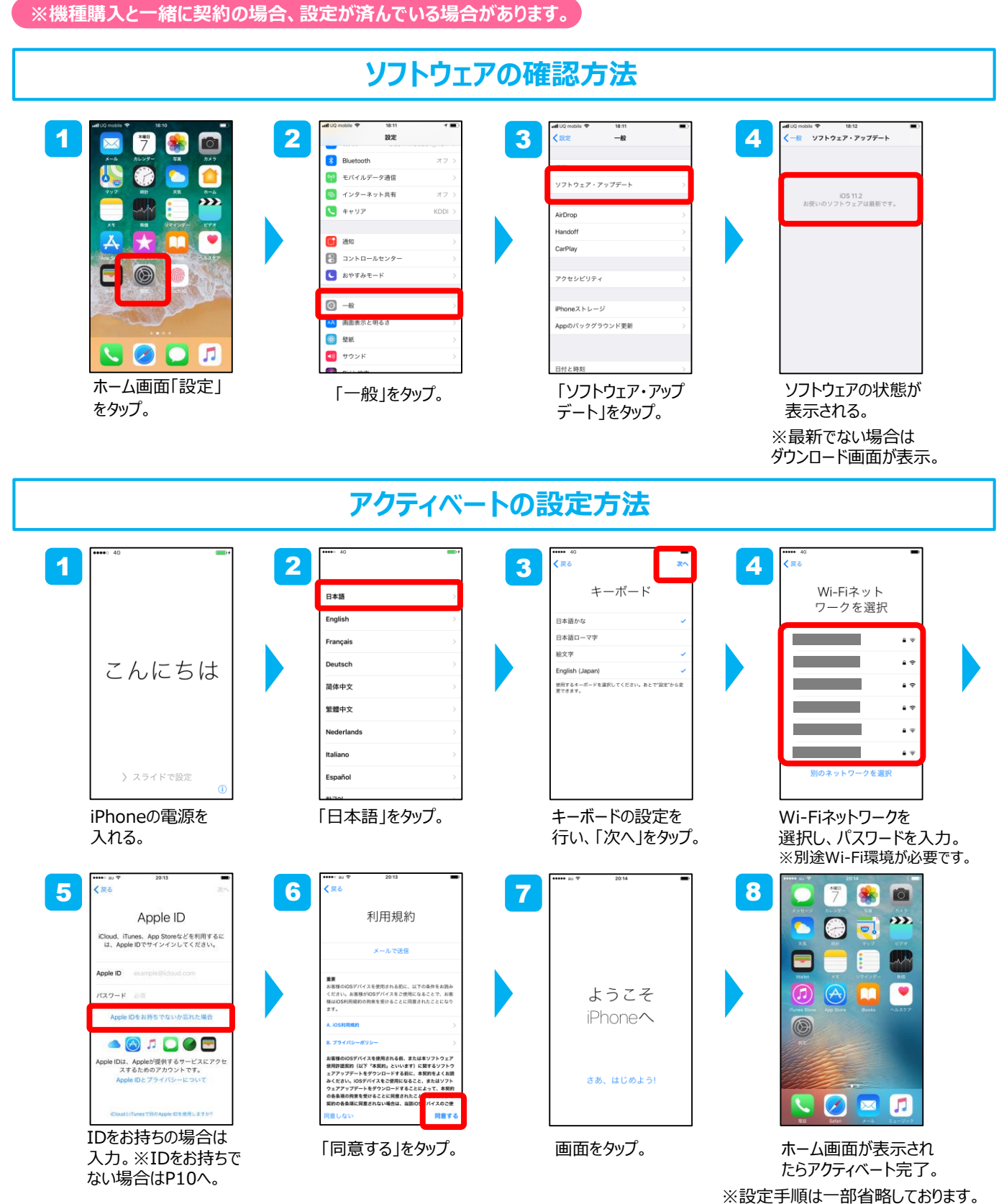

06

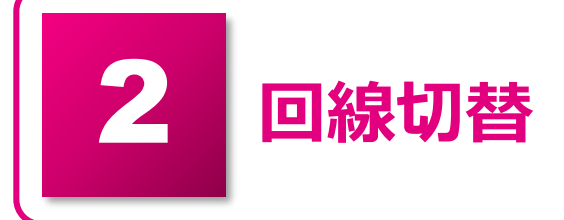

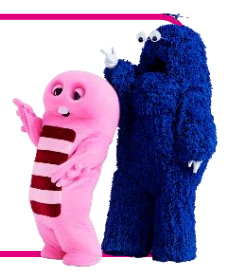

# UQ mobileの利用開始にあたり、既存の回線から切替えが必要です。my UQ mobileのお客様ページにログイン頂き、切替え手続きを行いましょう。

#### ※機種購入と一緒に契約の場合、設定が済んでいる場合があります。 回線切替手順 2 1 ・お問い合わせ ・法人のおき UQ ログイン かげさまでUQコミュニケーションズは 固年を迎えました。 キャンペーン・おトク情報 UQ ny UQ mobileでは、ご契約内容の確認や変更などを行っていただけます p.ľ 0 +177748 81.00 my UQ mobile ID uqmobileid00 【半角英数字入力】 1 UQ 【半角英数字入力】 パスワード password1234 【ご注意】 データチャージ機能やターボ切替機能をご利用のお客様は、「データチャージサイト」でお手続きを行って 「データチャージサイト」はこちら ぞっ • ※はじめてご利用になるお客様へ 以下のとおり入力してください。マイページの新規登録画面に移動します。 my UQ mobile ID:お申し込み受け付け時に発行された「受付番号」(半角英数字10桁)。 UQ mobile パスワード:お申し込み手続き時に登録した「暗証番号」(半角数字4桁)。 UQ mobileホームページメニューバーの「My UQ」クリックし、 my UQ mobile IDとパスワードを入力し「ログイン」をクリック。 「UQ mobile」をクリック。 3 Λ 前回ログイン日時 2017/12/07 21:19:43 日 お申し込み状況一覧 my UQ mobile ID b007197854 お申し込みいただいた内容の状況を表示します。 お申し込み バスワード 電話番号 受付番号 お申し込み内容 ステータス お申し込み日時 ご契約内容 A 状況一覧 変更 他社から乗り換え (MNP)新規申込 回線切替 回線切替待ち ※最大3ヶ月分を表示します。 様のご利用状況 回線切替手続き後にステータス儲が「回線切替エラー」となった場合は 「UQお客様サポートセンター:0120-929-818」までお問い合わせください。 詳細・過去分を確 合計ご利用金額 円(税込) 「お申し込み状況一覧」をクリック。 「回線切替」をクリック。 5 6 回線切替完了 回線切替 回線切替が完了しました。 ご購入されたauICカードの開通のため、回線切替を行います 受付番号 電話番号 契約回線状況 回線切替待ち トップへ戻る く戻る

お申し込み状況一覧で受付状況をご確認ください。 ステータス機が「回機切替エラー」となった場合は 「UQお客様サポートセンター:0120-929-818」までお問い合わせください。

切替完了後、30分ほどでご利用できるようになります。 ※「回線切替エラー」が表示される場合は 「UQお客さまセンター:0120-929-818」へ お問い合わせ下さい。

「実行」をクリック。

07

インターネット接続の準備(APN設定)

# UQ mobileスマートフォンでインターネットを利用するには、APNの設定が必要です。

下記に沿って、登録作業をしましょう。 対象 : auスマホ、一部のSIMフリースマホ機種の場合 (Access Point Name)

※詳しくはUQ mobileホームページ 動作確認端末一覧をご確認ください。

※機種購入と一緒に契約の場合、設定が済んでいる場合があります。

ご利用機種別の確認方法

#### 対象機器の確認

UQホームページの動作確認端末一覧で、UQ mobile動作対象機器および APN設定可否をご確認ください。 ※動作確認端末にお使いの端末がない場合は、ご利用いただけない場合があります。 動作確認端末一覧URL: http://www.ugwimax.jp/products/mobile/sim/devices/

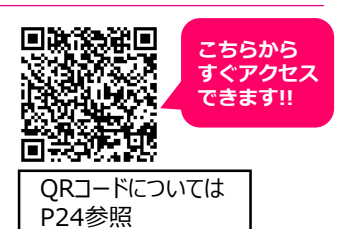

#### Galaxy S7 edge SCV33 設定例

【注意】アクセスポイント(APN)の設定をする前に、Wi-Fiがオフになっていることをご確認ください。 1 2 3 4 5 u 11 12 .. ₩ .al 91% 🛛 午前 11:45 41 4 913 0 午前 目標的 48 』 91% 월 午前 11:45 < モバイルネットワーク 設定 く 接続 アプリを検索 データローミング ローミング中にモバイルデータを使用する と、追加料金が発生する可能性があります。 Wi-Fia 接続 Bluetooth サウンドとパイプ サウンド、パイプ、通知をミュート (1) イスに接続します。 端末の公開設定 APN 通知 ブロック、許可、重要な通知 この端末を検索してファイルを転送するこ とを他のデバイスに許可します。 ディスプレイ 12 データ使用量 **機内モード** 通話およびメッセージ機能を無効にし、 (モ ) パイルデータ1をOFFにします。 壁紙とテーマ 高度な機能 NFC/おサイフケータイ設定 端末のメンテナンス モバイルネットワーク 80 アプリ 日本アプリ、アプリの希望 ロック画面とセキュリティ Top画面より「アプリ アプリー覧より「設定」の 設定画面の 接続 を Wi-Fiをオフにし、「モバイ 「APN lをタップ。 -覧」をタップ。 アイコンをタップ。 タップ。 ルネットワーク」をタップ。 6 7 8 <設定情報> ■20. 4) 音』195%日午前11:58 保存が完了したら < APN 追加 アクセスポイント UQmobile 保存 名前 < APN 追加 : 画面で「UQmobile」 ○ LTE NET 名前 ○ LTE NET をタップ。 APN uamobile.ip O LTE NET for DATA APN LTE NET for DATA UQmobile プロキシ ユーザー名 uq@uqmobile.jp ポート O APN パスワード uq O CPA ユーザー名 9 キャンセル 認証タイプ パスワード CHAP 4G 音.195% 🛛 午前 11:58 11 サーバー default,mms, Supl,hipri,dun APNタイプ < APN MMSC O LTE NET APNプロトコル IPv4/IPv6 MMSプロキシ O LTE NET for DATA 右上の「追加」をタップし、 ネットワーク名などの情報を設定し、 画面の上段に「4G」のピクトが立ちましたら 「APN」をタップ。 左上の「…」からメニューを開いて保存をタップ。 設定完了。通信の利用が可能。

4

会員情報の登録(アカウント設定)

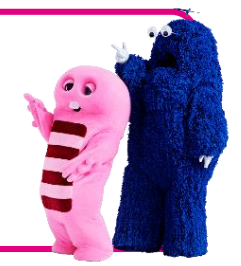

Android

# Androidの場合

会員情報登録をすることで、様々なサービスを利用することができます。 スマートフォンを快適にご利用頂くためには必要なため、下記設定を行いましょう。 (例) アプリのインストール ・Gmail ・Googleカレンダー ・YouTubeなど。

#### Googleアカウント設定

1 2 3 4 5 -前 17: -0 1 94% 17:51 -: -🗑 🔐 94% 🖹 17:51 -N 17:52 • 穀 🏰 94% 🗎 17:52 Google Google Goodle M ✓ 候補 他1件 ログイン ログイン方法 メールのセットアップ Google アカウントを作成 : ioogle アカウントでログインしましょう。 Nルプ 画面ロックの設定 第末の保護 Google アカウントへのログインに使用する Gmail アドレスを作成します G Google M 他のメール アカウントの追加 メールアドレスまたは電話番号 02 Outlook, Hotmail, Live 10. メールアドレスを忘れた場合 2 Judan - N Yahoo その他の設定 無線とネットワーク Exchange と Office 365 Vi-Fi 未接続 ≥ その他 氏名を入力し、「次へ」 をタップしてください。 Bluetooth  $\triangleleft$ 任意のユーザー名を 「Google」をタップ。 「設定」をタップし、「他 「その他の設定」をタップし、 任意のメールアドレスを のメール アカウントの追 「アカウントを作成」をタップ。入力し、「次へ」をタップ。 入力し、「次へ」をタップ。 加」をタップ。 6 7 8 9 10 ▲ □ 執 110 93% ■ 18.00 報 (有効または無効にする方法など) か表 示されます。データは、Google のプライバ シー ポリシーに準拠して使用されます。 -NO 11 93% 17:53 ご (使用されます。 🖹 🐐 93% 🗖 17:**53** -NO SIL 93% 17:59 BIT CC UD ーンを取起しま。
Google サービスにおいて、カスタマイズされ たよりち用にコンチング、だとえばより達切な 構築範疇)を提供できるようにするため。
サービスの優先し、前にいサービスを観聴 するかめ。
レビスになるていたのでは、レンスを利用してどえを明知しているイトキアプリでも、パー ソンスを利用しているサイトキアプリでも、パー ソナダイズド語を必要するため。
特徴やきできるいでサーレージーを向上するため。 Google パスワードを忘れた場合に再設定する
 Google 強力なパスワードの作成 太郎 さん、ありがとうござ ■ ビデオ通話やメッセージを受信する 文字、数字、記号の組み合わせで強力なパス ワードを作成します パックアップとストレージ いました G Google サービス(あなたに表示される広告を含む)の関連性を高める Google ドライプへの バックアップ パックアップ スマートフォンの復元や切り 替えがいつでも簡単にできま す。パックアップ対象には、 アプリ、アプリのデータ、通 話題歴、連絡先、端末の設定 (Wi-Fiの)パスワードや権限 など)が含まれます。 @gmail.com っため
 分析や測定を通じてサービスがどのように利用 されているかを把握するため 0 パスワード これによってあなたの電話番号が公開されることはありま 8 文字以上で指定してください そっくを約50 と日本 すられる また。Google では、こうした日的を達成するた め、Google のマレズマローザーの英雄全体を 通じでテークを統合します、たとえば、ユーザー が検索や Gma を利用した物の情報に送べいて広 音を表示したり、最大な検索クエいから変更した デークを使用してスペルを日本するをデルを構築 し、すくてのサービスで使用することがありま す。 でへ。 あなたの電話番号と使用方法はアカウント情報 /\_\_\_\_\_t angle.com/phone) で変更できます。 🕨 M 🐹 🖬 🝐 【Impacentitgoogle.com/phone) で変更できまい Google では、この番号が変更された場合であっても、あ なたの Google アカウントにおいて最近商券を貸付する ことができるよう、時堂に応じてこの電話商号を提記しま す、そのため、Google ではあなのを増工術を空話店号 をご利用の常準通信会社と共有したり、SMSを利用した りすることがあり、それによって通信料が発生することが あります。 Google アカウントは、アプリ、音楽、ゲームなど、すべ ての Google サービスの利用に使用できます。 端末のメンテナンス Google Play から最新の ニュースやクーポンを受 信します。 その他の設定 同意します 同意する 0 0 0 任意のパスワードを入力 内容を確認し、「次へ」 「はい、使います」をタップ。 「同意します」をタップ。 「同意する」をタップし完了。

をタップ。

し、再度パスワードを入力

後、「次へ」をタップ。

### iPhoneの場合

会員情報登録をすることで、様々なサービスを利用することができます。 スマートフォンを快適にご利用頂くために必要です。下記設定を行いましょう。 (例) アプリのインストール ・iTunes など。 <sub>※Apple ID取得にはEメールアドレスが必要</sub>

※Apple ID取得にはEメールアドレスが必要になります。 Eメールアドレスの設定方法はP12へ。

Apple IDの設定

iPhone

「設定」をタップするところからはじめます。以下の手順は、一部画面を割愛していますのでご注意ください。

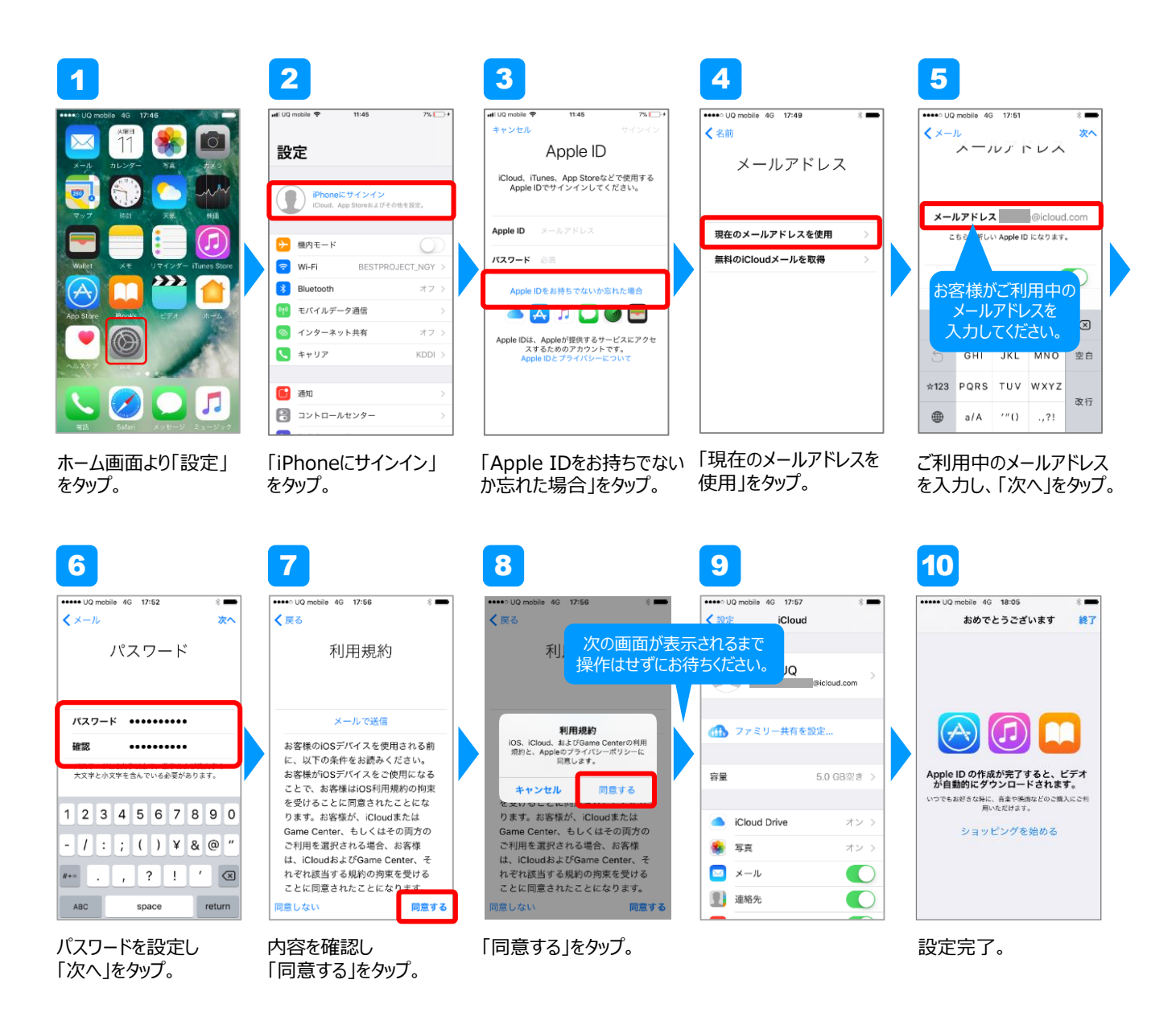

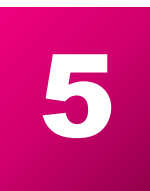

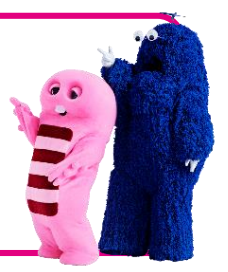

お申込み書にも電話番号は記載されていますが、お手持ちのスマートフォンでも 番号の確認ができます。確認方法が分からない場合は、以下の手順を参考に 確認しましょう。

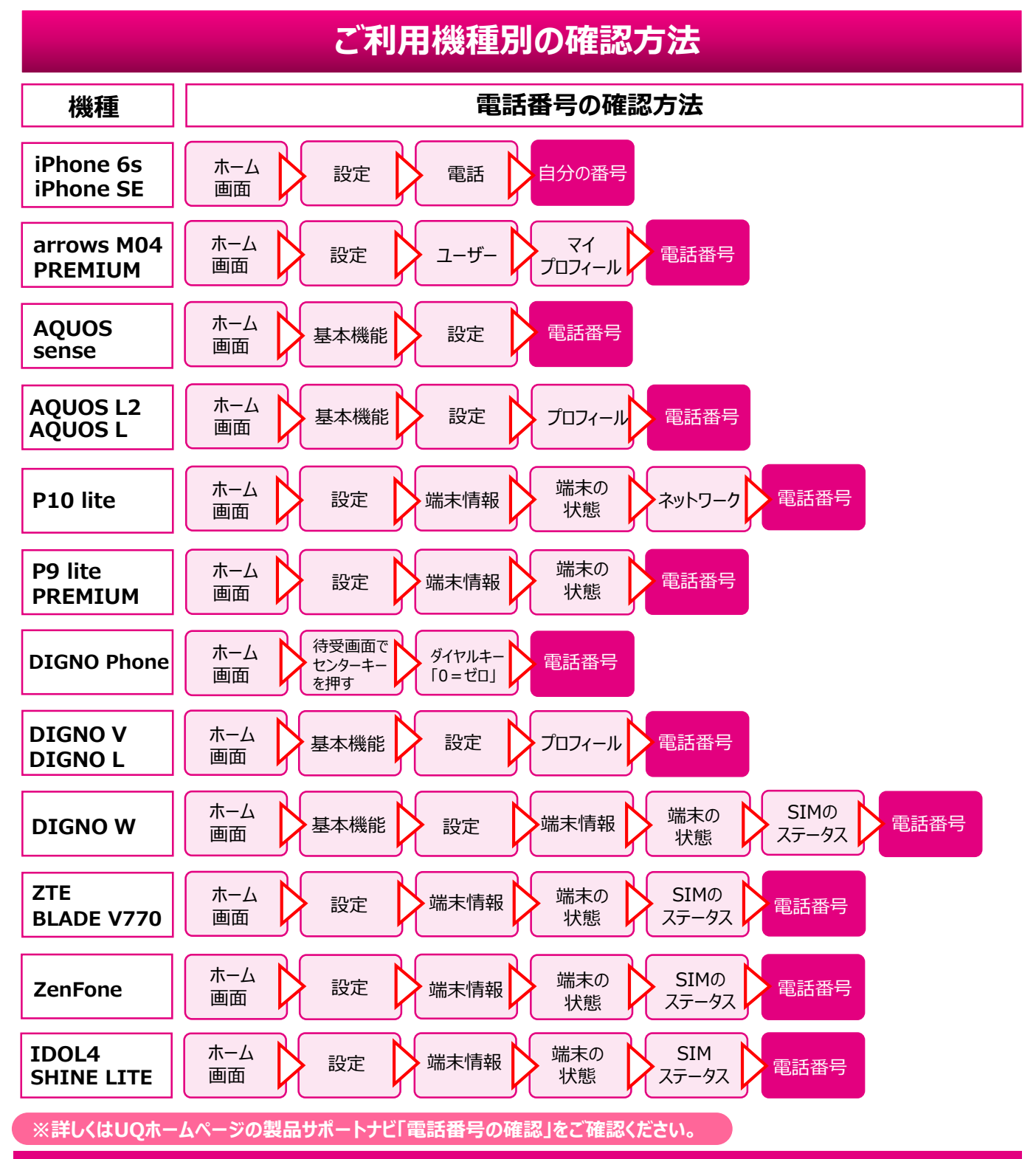

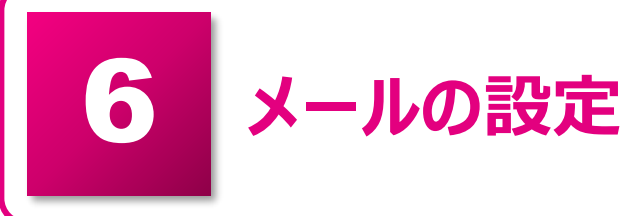

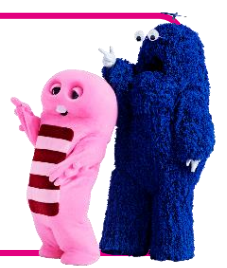

オプションの「メールサービス」(@uqmobile.jpのアドレス)をお申込み 頂いたお客様は、アドレスの決定後、メールアプリの設定を行いましょう。 ※一部機種にはプリインストールされています。

# オプションメールサービス(@uqmobile.jp)の場合 (有料)

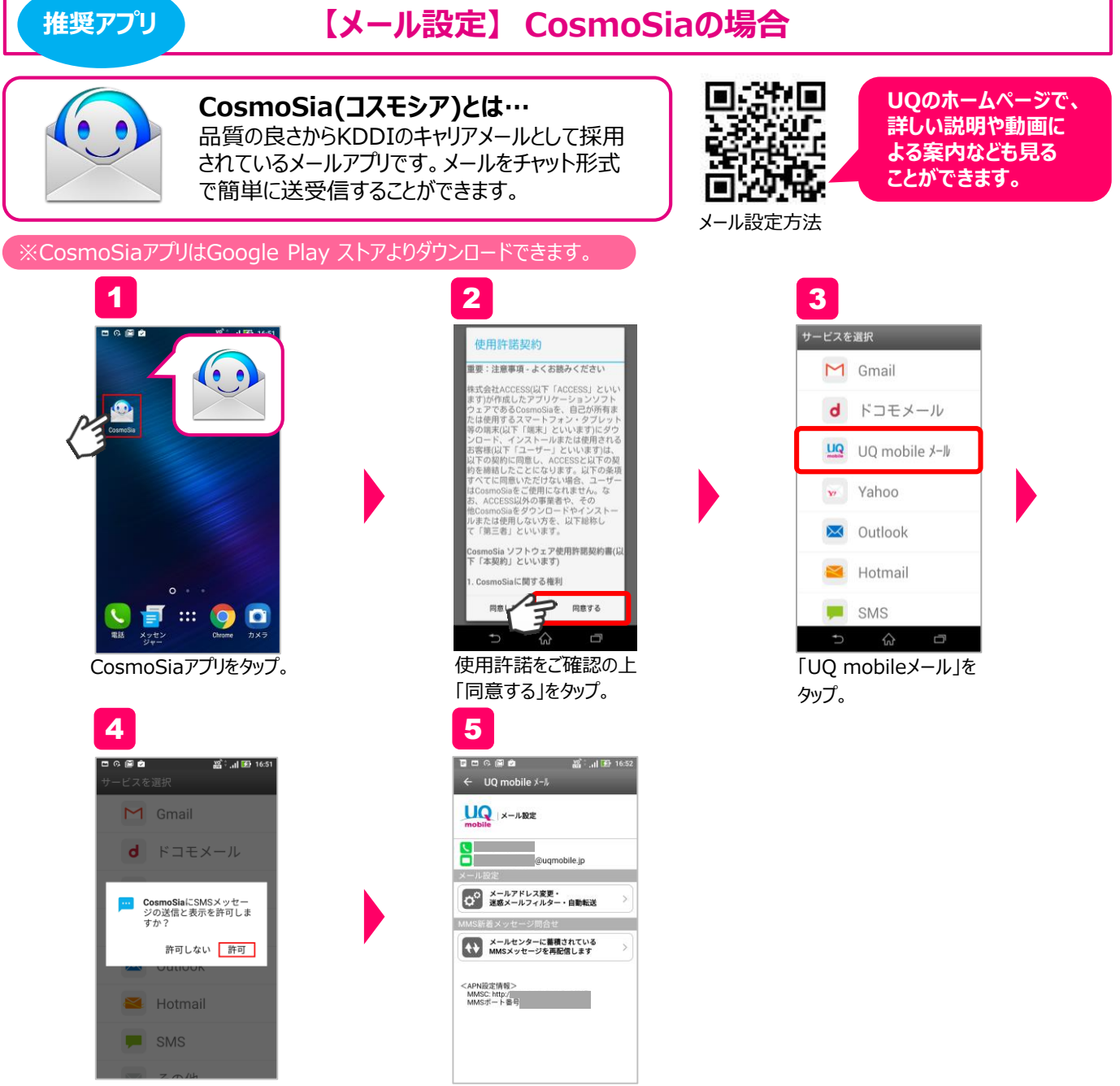

「許可」をタップ。

#### 迷惑メールフィルター設定方法

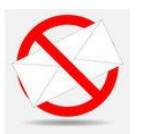

迷惑メールフィルターは「管理画面」から以下の内容が設定可能です。

| 1)おススメ設定           |                      | 迷惑メールに多く見られる「なりすまし」メールや迷惑メールの疑いのあ<br>るメールをブロックします。 何を設定したらよいか分からない方におススメ<br>です。 |  |
|--------------------|----------------------|---------------------------------------------------------------------------------|--|
| 2)受信リスト設定          |                      | 指定したアドレスやドメインからのメールだけを受信します。<br>※最大220件まで設定可                                    |  |
| 3)拒否リスト設定          |                      | 指定したアドレスやドメインからのメールを拒否します。<br>※最大200件まで設定可                                      |  |
| 4)携帯/PHS以外のメール拒否設定 |                      | 特定の携帯電話・PHSからのメールを一括で受信または拒否すること<br>ができます。また事業者ごとに受信拒否設定することも可能です。              |  |
|                    | 迷惑メール<br>おまかせ規制      | メールサーバーで受信したPCメールの中で、迷惑メールの疑いのある<br>メールを検知して規制します。                              |  |
|                    | なりすまし規制              | 送信元のアドレスを偽って送信してくるメールの受信を拒否します。                                                 |  |
| 5) その他 個別設定        | URLリンク/<br>HTMLメール規制 | URLが含まれるメールや、HTMLメールを受信しないよう設定できます。                                             |  |
|                    | ウイルスメール規制            | <br>添付ファイルがウイルスに感染している送受信メールをメールサーバーで<br>規制します。                                 |  |

#### ■管理画面での設定方法

| 1                                        | 2                            | 3                           | 4                                 |
|------------------------------------------|------------------------------|-----------------------------|-----------------------------------|
|                                          |                              |                             |                                   |
| 「メールアドレス変更<br>・迷惑メールフィルター<br>・自動転送」をタップ。 | 「迷惑メールフィルターの<br>設定/確認へ」をタップ。 | ご契約時の暗証番号を<br>入力し、「送信」をタップ。 | ご希望のフィルター設定<br>の項目を選択し、設定<br>を行う。 |

# 無料メールサービス(Gmail)の場合

無料の「メールサービス」(@gmail.comのアドレス)をご利用になるお客様は、 アドレスの決定後、Gmailアプリの設定を行いましょう。

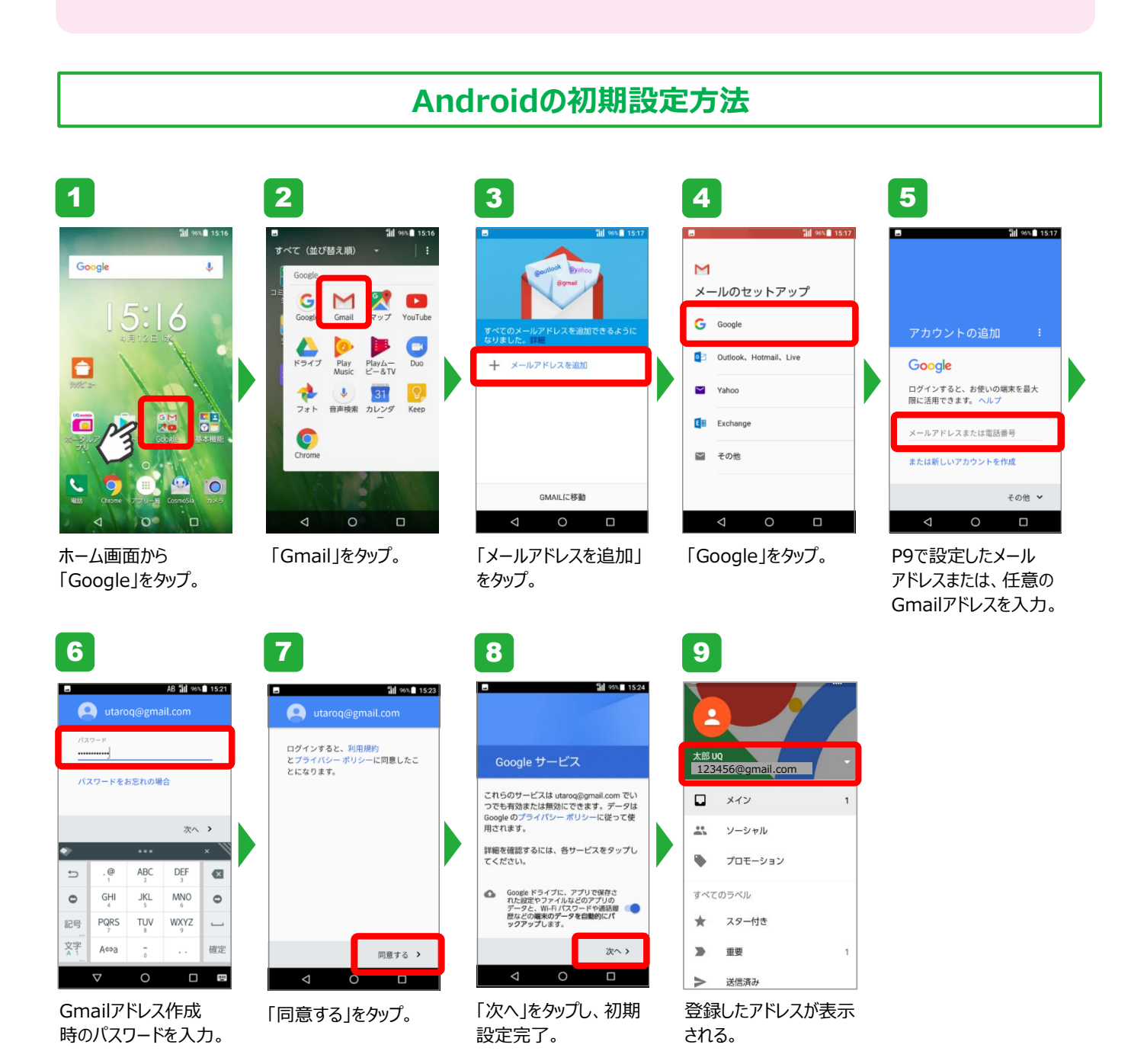

#### iPhoneの初期設定方法

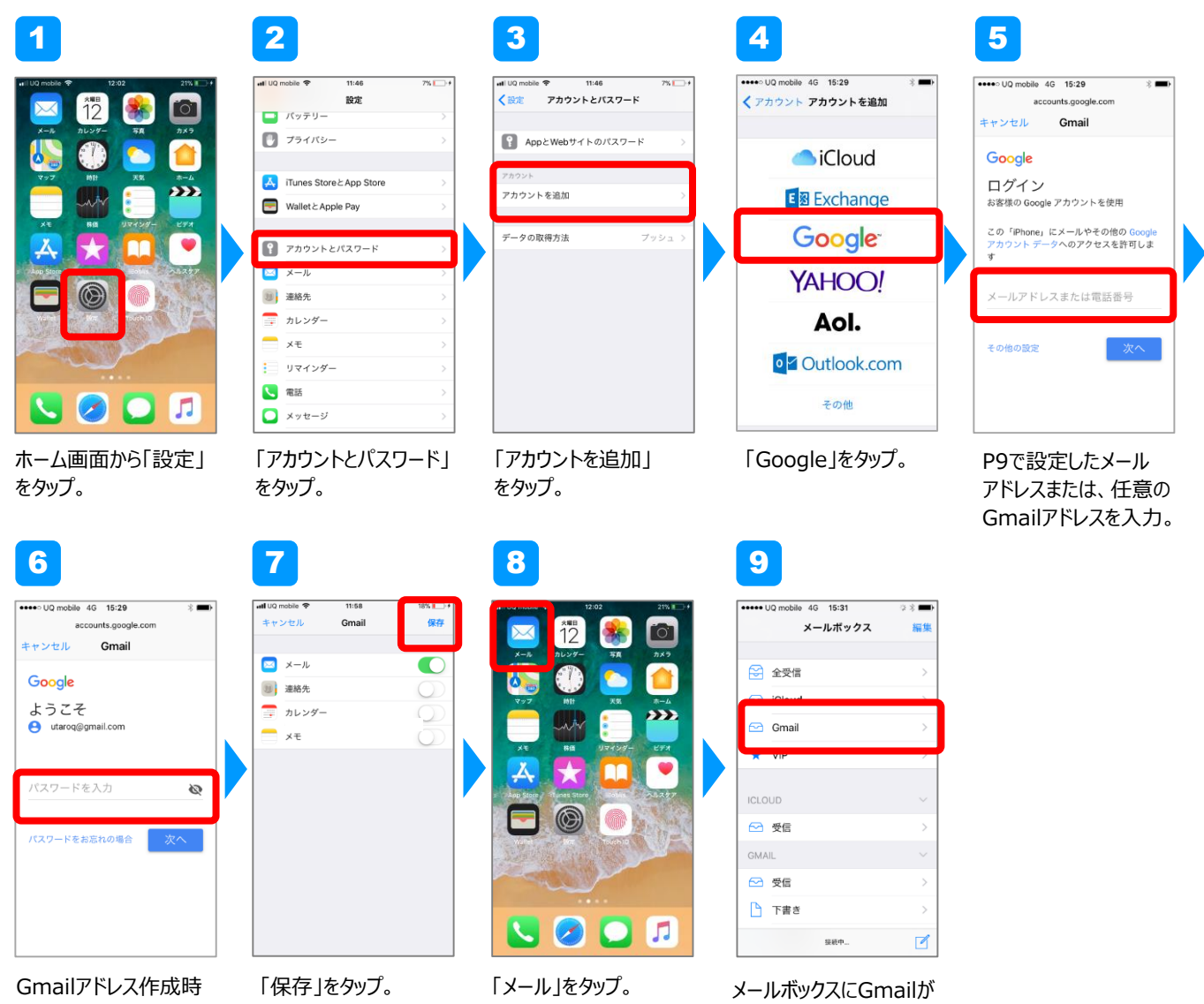

のパスワードを入力。

追加される。

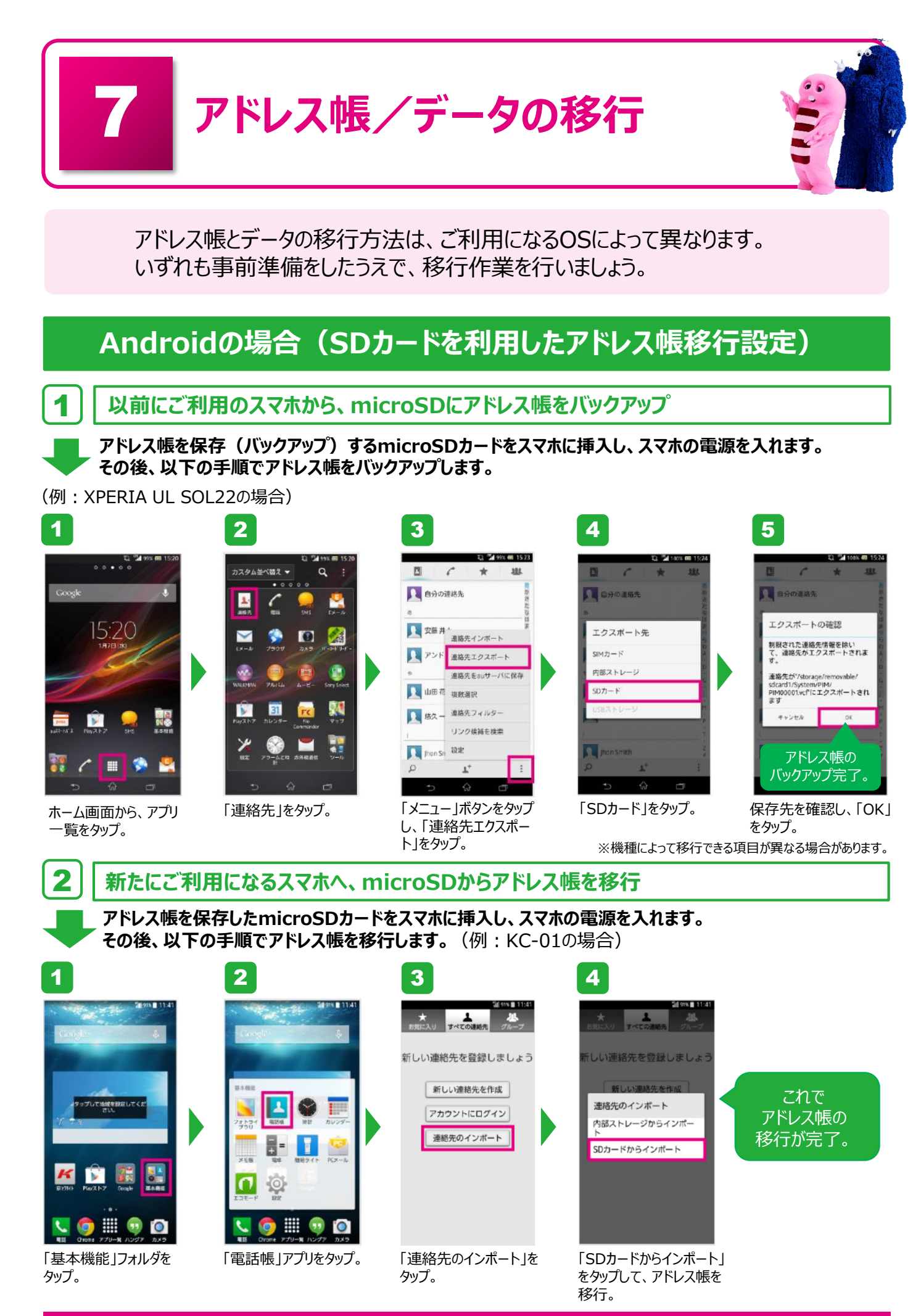

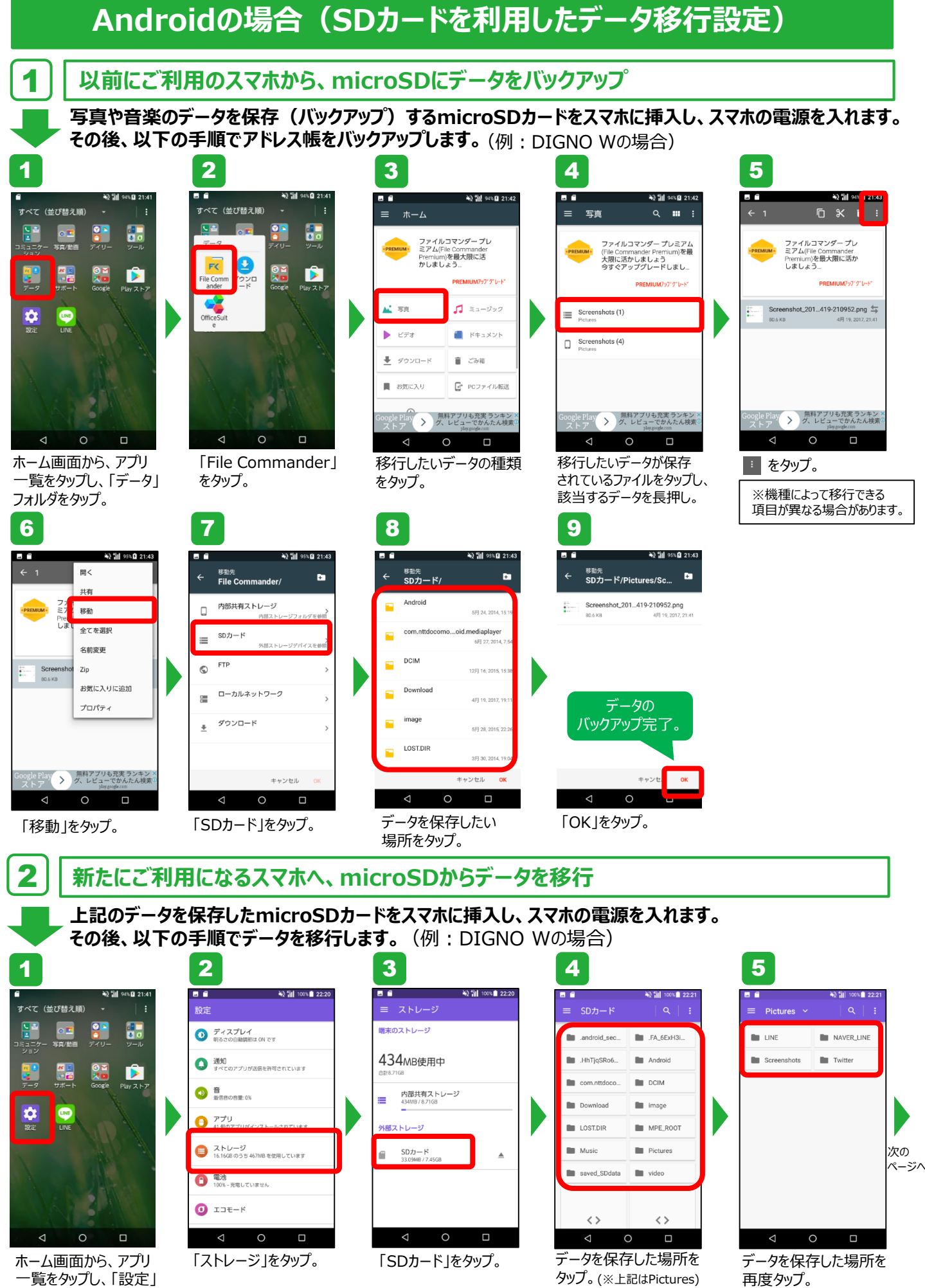

一覧をタップし、「設定」 をタップ。

17

# Androidの場合( SDカードを利用したデータ移行設定)続き

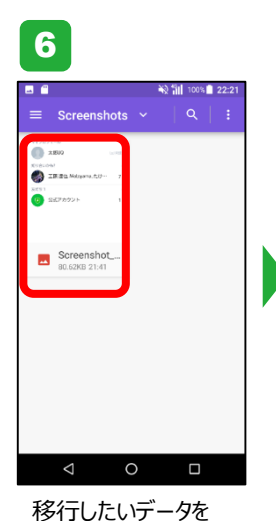

長押し。

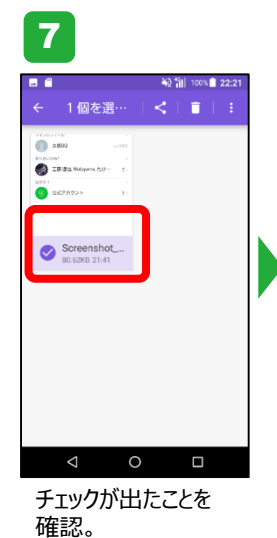

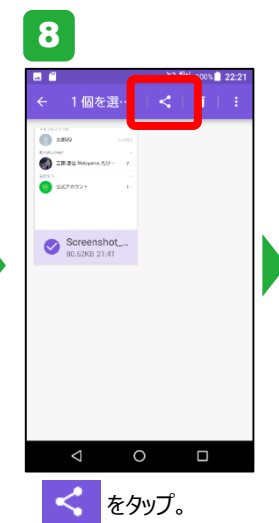

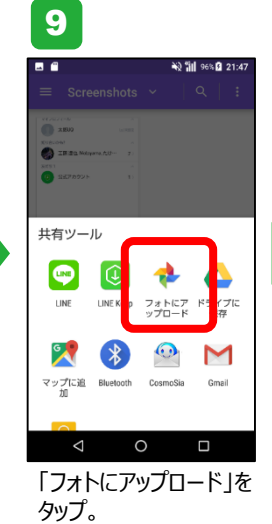

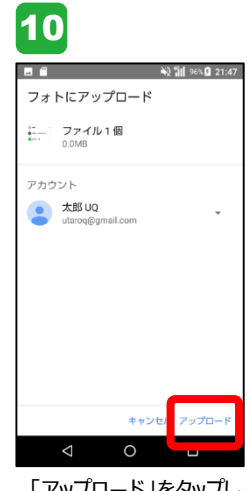

「アップロード」をタップし 完了。

# iPhoneの場合(パソコンを利用したアドレス帳/データ移行設定)

#### | 現在ご利用中のスマホから、パソコン(iTunes)にデータをバックアップ

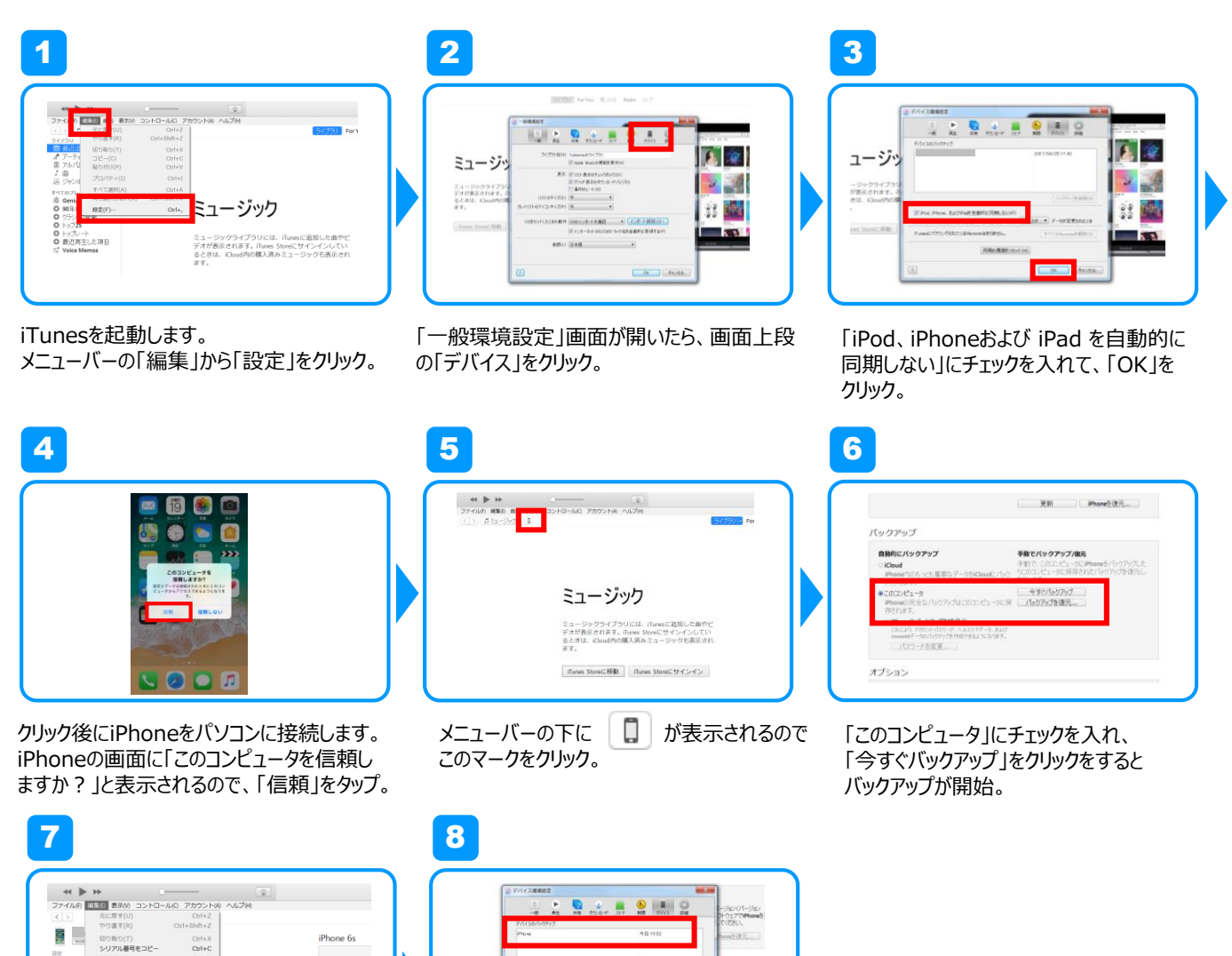

 Y-r(4)/k
 Image: Segne 3-2-1-0-4/k
 A/A/H

 Y-r(4)/k
 Bic.KF(10)
 C0+2/k

 Y-r(4)/k
 Bic.KF(10)
 C0+2/k

 Y-r(4)/k
 Dispersion
 C0+2/k

 Y-r(4)/k
 Dispersion
 C0+2/k

 Y-r(4)/k
 Dispersion
 C0+2/k

 Y-r(4)/k
 Dispersion
 C0+2/k

 Y-r(4)/k
 Dispersion
 C0+2/k

 Y-r(4)/k
 Bick(1)-2/k
 Dispersion

 Y-r(4)/k
 Bick(1)-2/k
 Dispersion

 Y-r(4)/k
 Dispersion
 Dispersion

 Y-r(4)/k
 Bick(1)-2/k
 Dispersion

左上の「編集」をクリックし、「設定」を クリック。 最新のバックアップに現在の日時が表示 されたらバックアップ完了。

OK. SHOTA

※保存したデータの移行方法は次ページを参照してください。

iTunesとは

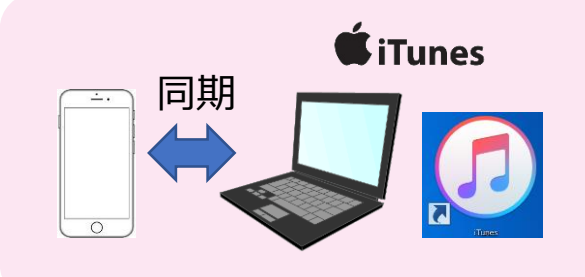

iTunesをインストールしたパソコンにiPhoneを 接続すると電話帳や音楽、動画、アプリなどの データを同期することができます。

データのバックアップなどに必要なため、 PCでの設定をおススメします。

#### 新たにご利用になるスマホヘ、パソコン(iTunes)からデータを移行

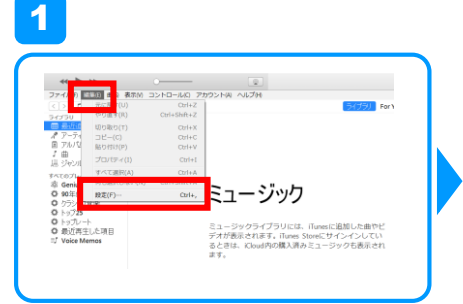

2

2

「一般環境設定」画面が開いたら、画面上段の「デバイス」をクリック。

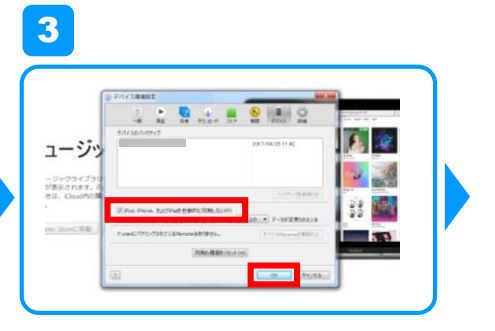

「iPod、iPhoneおよび iPad を自動的に 同期しない」にチェックを入れて、「OK」を クリック。

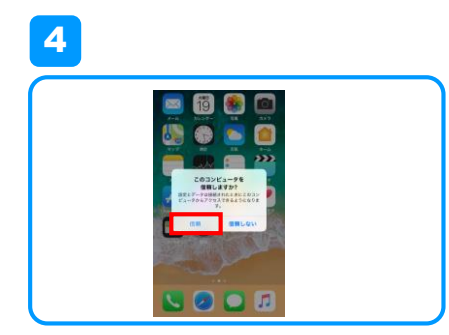

メニューバーの「編集」から「設定」をクリック。

iTunesを起動します。

クリック後にiPhoneをパソコンに接続します。 iPhoneの画面に「このコンピュータを信頼し ますか?」と表示されるので、「信頼」をタップ。

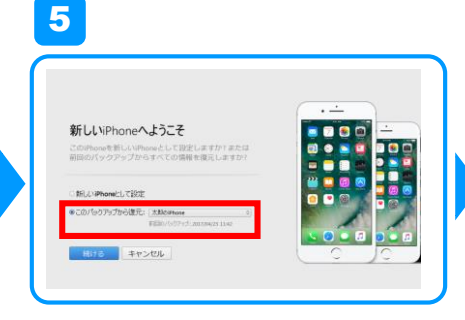

「このバックアップから復元」を選択。

一覧から復元したいバックアップをクリックして 「続ける」をクリック。 バックアップからの復元が開始。

※こちらの設定で、写真や音楽のデータも合わせて移行することができます。

# iPhoneの場合(iCloudを利用したアドレス帳/データ移行設定)

#### 現在ご利用中のスマホから、iCloudにデータをバックアップ

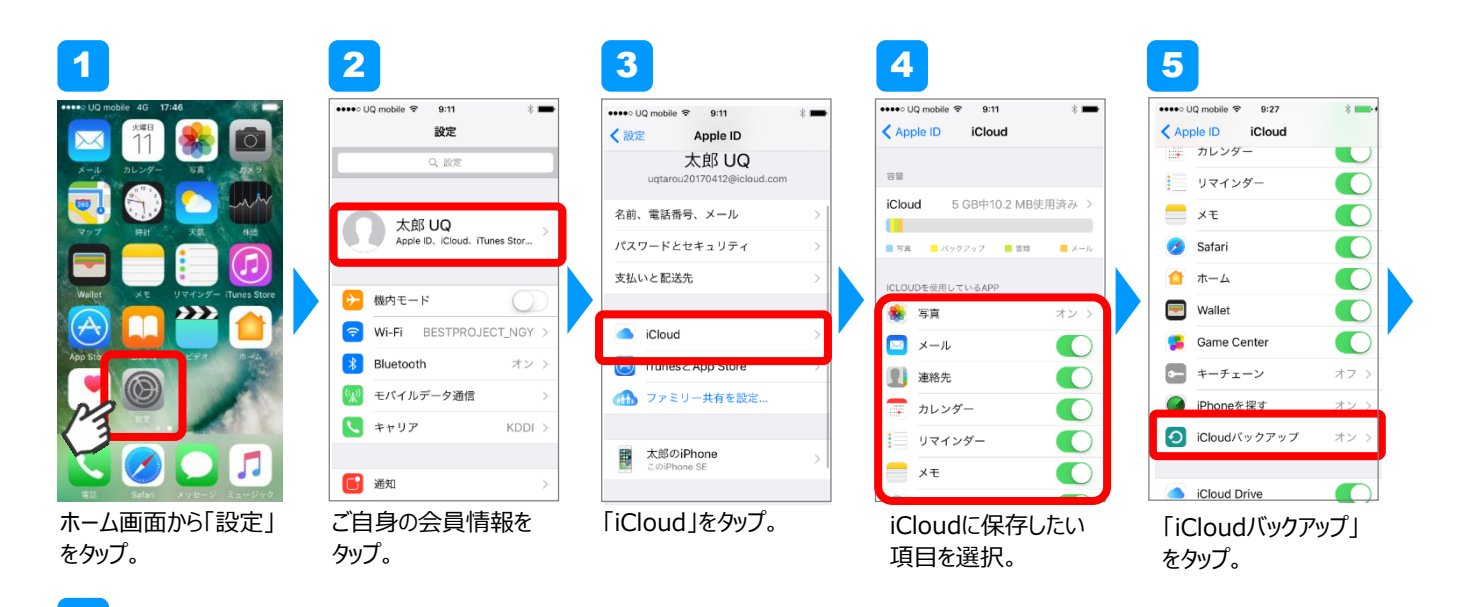

### 

1

※保存したデータの移行方法は次ページを参照してください。

「今すぐバックアップを 作成」をタップすると、 データの保存が完了。

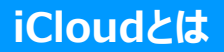

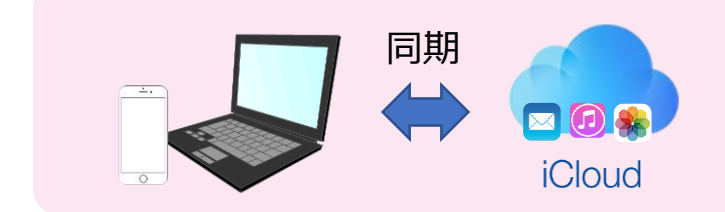

iCloudはインターネット上にデータを 保存して、ログインすればどの端末から も電話帳や音楽、動画、アプリなど データを同期することができます。

#### 新たにご利用になるスマホへ、iCloudからデータを移行

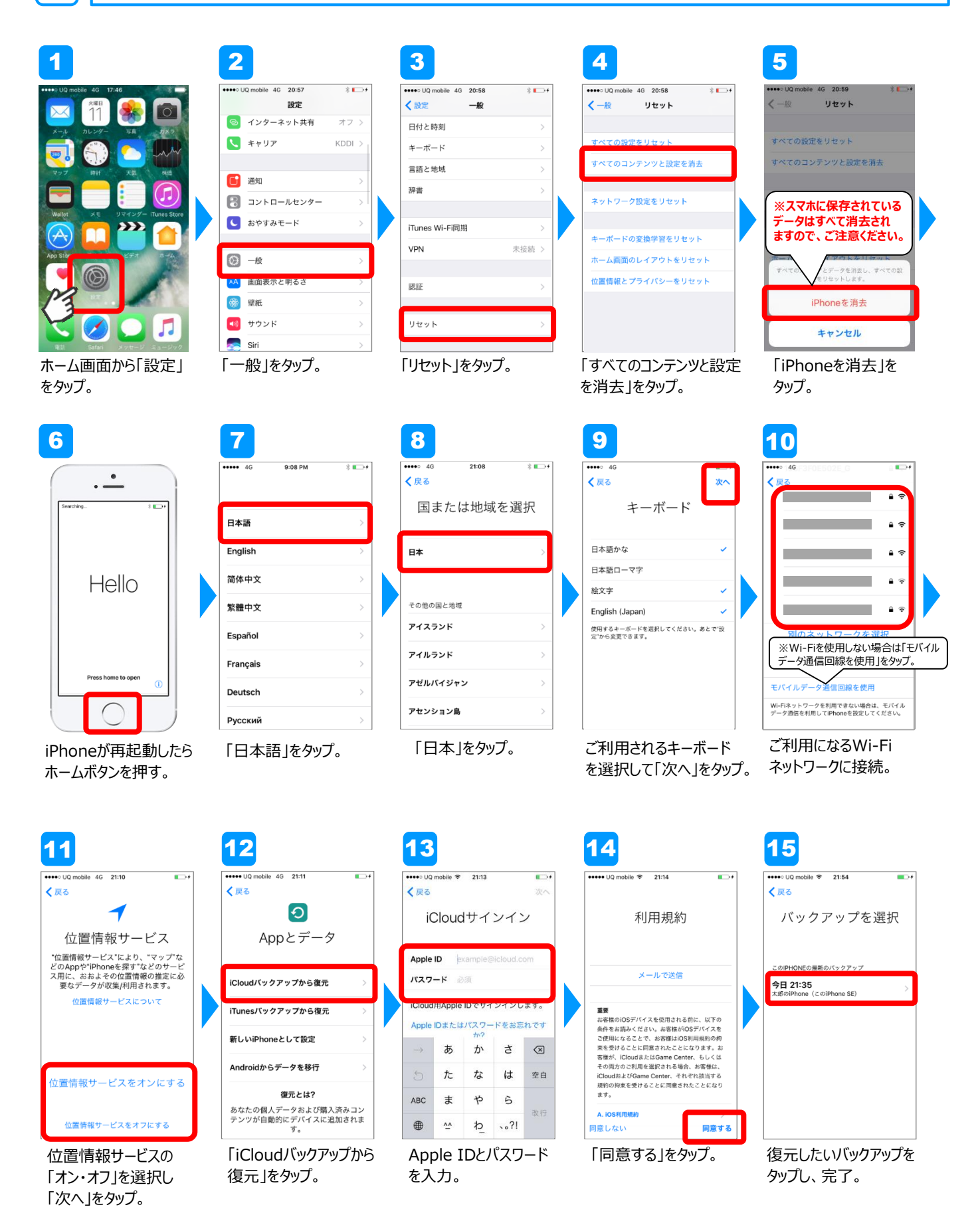

22

SNSアプリの設定

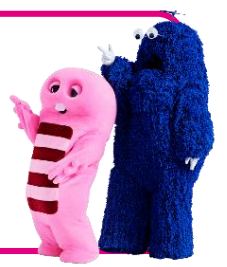

UQ mobileを安心・快適にご利用頂くために、代表的なSNSアプリのご紹介とお子様を ネットの危険からの守るアプリのご紹介を致します。ご利用状況に応じて設定をしましょう。

#### LINEアプリの設定

本ページに掲載の内容は、弊社が独自に検証・作成したものです。 LINEはLINE株式会社が提供するサービスです。サービス仕様は予告なく変更される場合がございます。

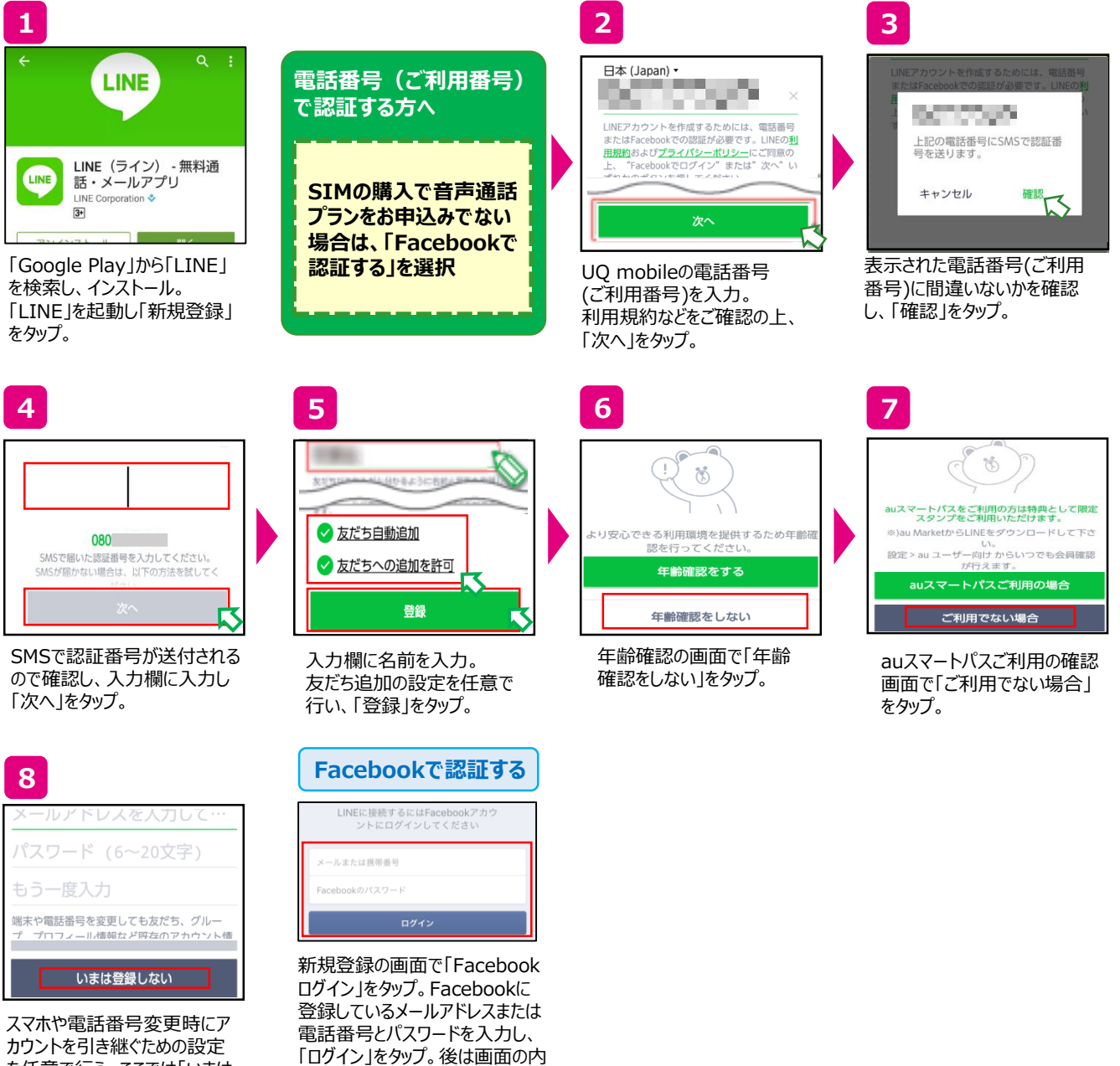

カウントを引き継ぐための設定 を任意で行う。ここでは「いまは 登録しない」をタップ。

23

容にしたがって設定。

# QRコード読み取りの設定

#### 本ページに掲載の内容は、弊社が独自に検証・作成したものです。 LINEはLINE株式会社が提供するサービスです。サービス仕様は予告なく変更される場合がございます。

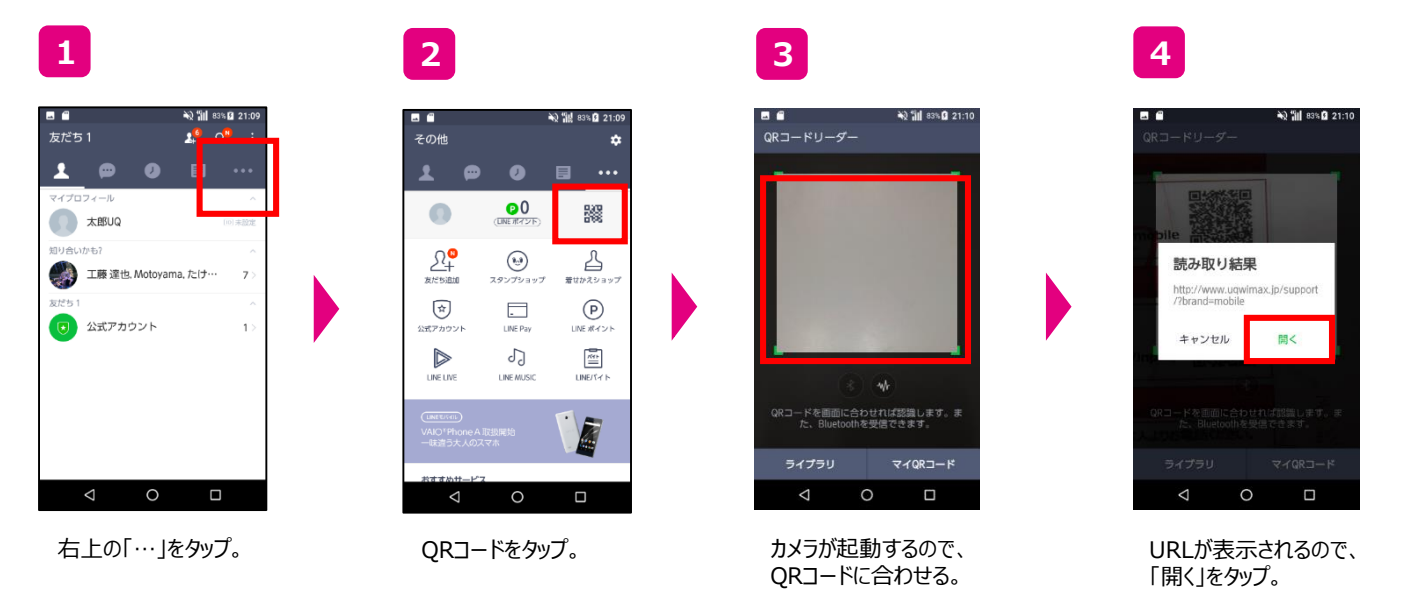

マイページ(my UQ mobile)のご案内

ご案内

マイページ(my UQ mobile)を利用することで、請求金額の確認や契約内容の 照会を行うことができます。いつでもカンタンに確認ができるため、活用しましょう。

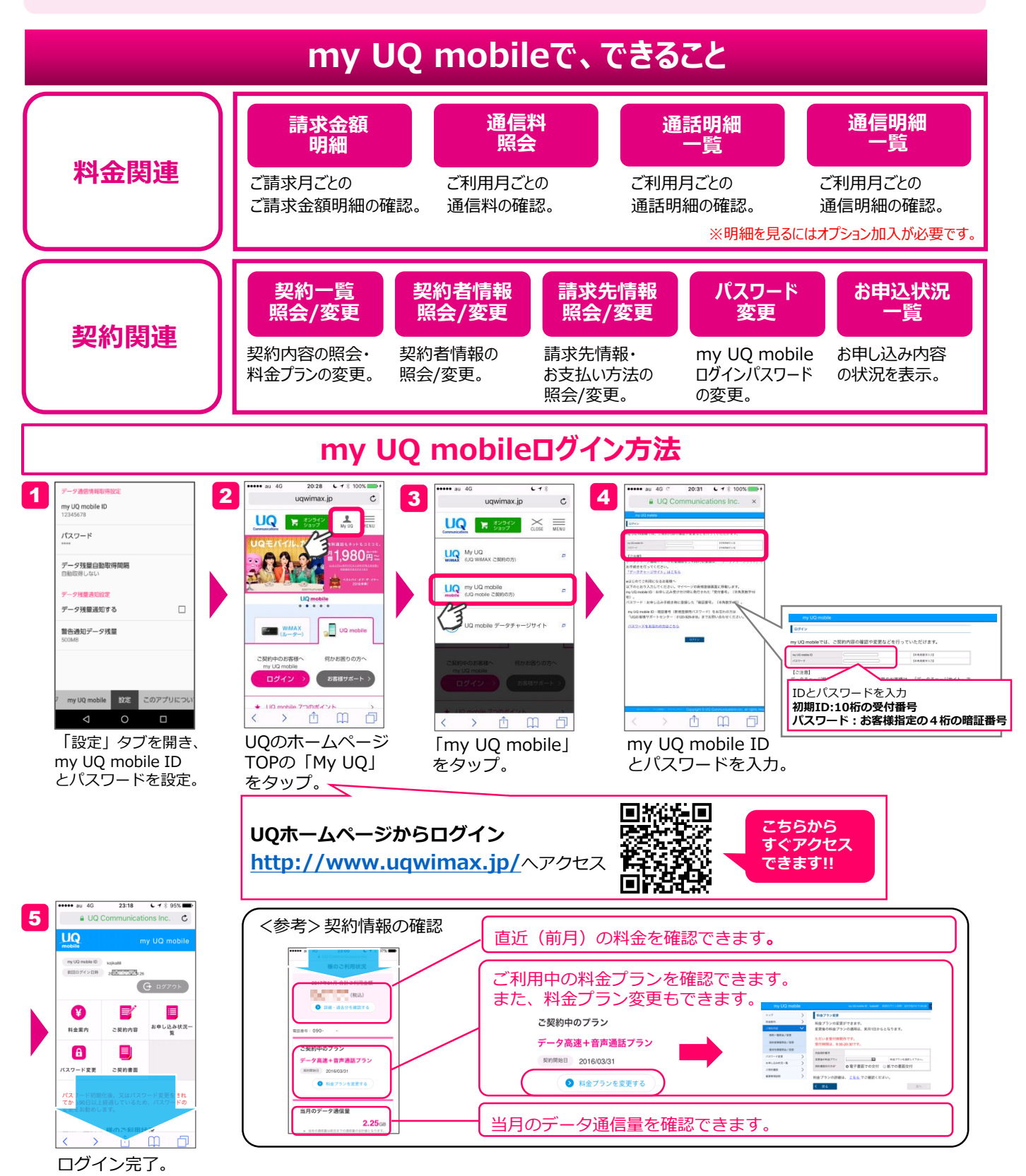

# UQ mobileポータルアプリ

UQ mobileポータルアプリはデータ残量の確認やターボ機能の切り替えがカンタンにできます。ご利用開始時のタイミングでダウンロードしてどんどん活用しましょう。

※UQ mobile端末の場合は、インストールされています。

#### ※以降は2017年7月時点のバージョンの画面です。

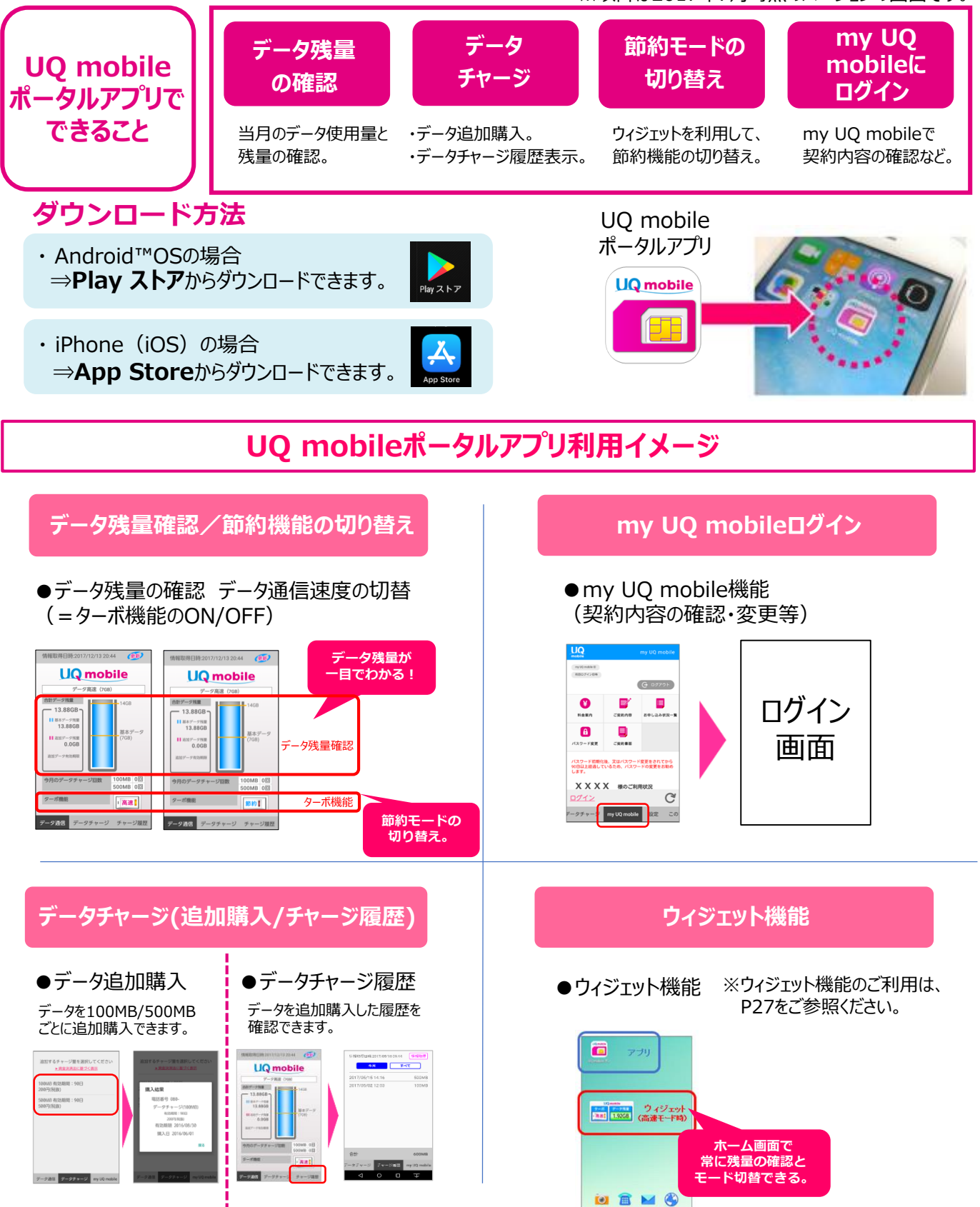

26

# 節約モードの使い方(ウィジェットの設定)

UQ mobileには高速モード(高速通信)と節約モード(低速通信)を切り替える ことで、データ通信量の使いすぎを防止できます。節約モードでもインターネットを十分 閲覧可能なため、切り替え方法をマスターして快適にインターネットを利用しましょう。

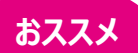

#### UQ mobile ポータルアプリで切り替える $(\mathbf{1})$

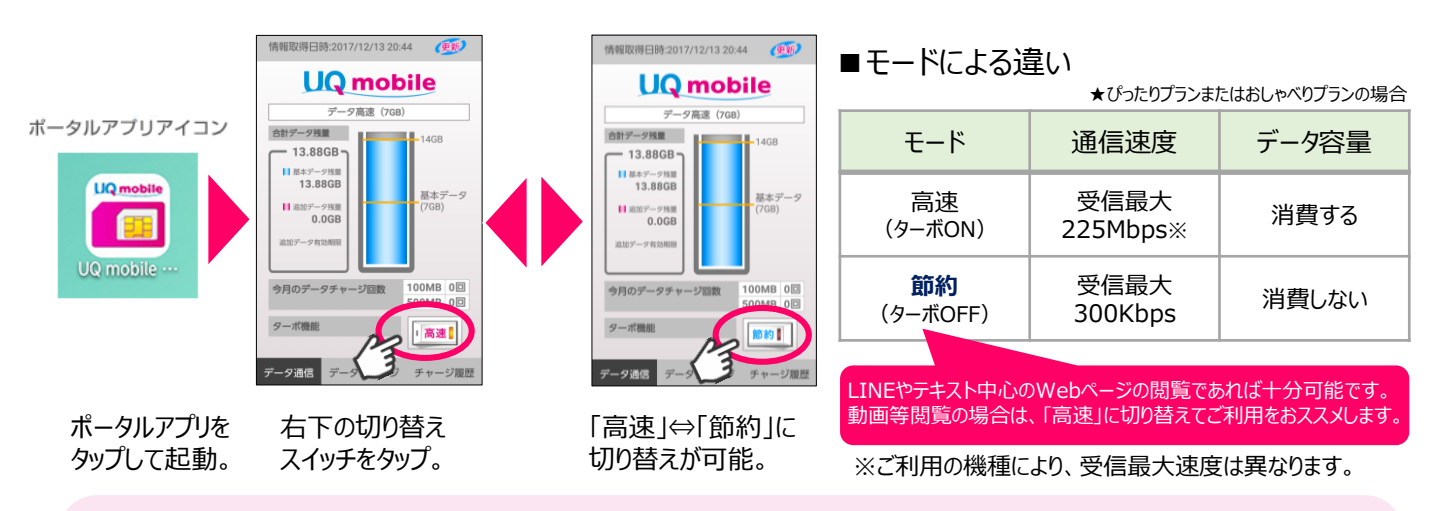

★ウィジェッ こができます。

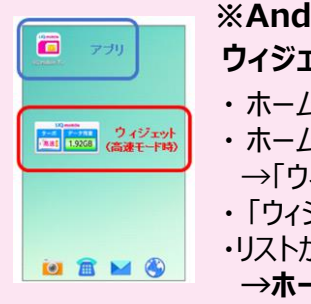

| ット設定…ホーム画面にアプリ内容を部分的に表示させ、操作することができます。 |                                                                  |           |                   |
|----------------------------------------|------------------------------------------------------------------|-----------|-------------------|
|                                        | ※Androidの場合                                                      | ウィジェットタ-  | -ボ <b>ON</b> (高速) |
|                                        | ワイジェットを追加9る万法<br>・ホーム画面のアイコンがない場所を、ロングタッチ。                       | UQ<br>ターボ | mobile<br>データ残量   |
| >                                      | ・ハーム画面設たのメニューが表示されます。<br>→「ウィジェット」をタップ。<br>・「ウィジェット」のリストが表示されます。 | 。高速       | 1,72GB            |
|                                        | ・リストから「UQ mobileポータルアプリ」を選びタップ。<br>→ホーム画面に追加したウィジェットが表示されます。     | タップで切り替え  | タップで更新            |

タップで更新

**WEB上で切り替える** (2)

| 1                                          | 2                                                                                                    | 3                                                                  | 4                                        |
|--------------------------------------------|----------------------------------------------------------------------------------------------------|--------------------------------------------------------------------|------------------------------------------|
| ***** au 46 20.22 し 1 素 100% ます<br>レダツブ C  | ••••• au 4G C 7 %<br>uqwimax.jp C                                                                                                    | ••••• au 4G C 7 8<br>a dc.uqmobile.jp C                            | ••••• au 4G C.uqmobile.jp                |
|                                            | UQ<br>Communications (10.50 (10.50) (10.50) (10.5 |                                                                    |                                          |
|                                            | Wy UQ (UQ WMAX (288)(005))                                                                                                    | データチャージサイト                                                         | ・<br>ログアウト                               |
| La subde d' Pro-                           | UQ mobile (UQ mobile 2段的の方) ア                                                                                                    | my LIO mobile ID と パスワードを入力してください。<br>my UQ mobile ID              | → HOME → 購入履歴 → FAQ                      |
|                                            | UQ mabile データチャージサイト P                                                                                                    | /(27-F                                                             | <sup>電話音号</sup><br>データブラン データ高速<br>(3GB) |
| ご契約中のお客様へ 何かお思りの方へ                         |                                                                                                    | ANT THE REAL                                                       | 基本データ残量 3.41 GB<br>追加データ残量 0.09 GB       |
| ログイン > お客様サポート >                           |                                                                                                    | <ul> <li>・利用規約</li> <li>・利用規約</li> <li>・パフロードをお忘わの方はこちら</li> </ul> | 道加データ有効期限 2017/03/04                     |
| + 110 mohile 7⊃00#(<2) ト →     < > ①     ① | < > <u>1</u> <u>1</u> <u>1</u>                                                                                                    |                                                                    | クーボ園記<br>アーボ園記<br>のN                     |
| UQのホームページで                                 | 「UQ mobile データ                                                                                                    | IDとパスワードを入力し                                                       | ターボ機能のON/OFF                             |
| 右上の「My UQ」をタップ。                            | チャージサイト」をタップ。                                                                                                    | ログイン。                                                              | スイッチで切り替える。                              |

### データチャージの方法

データ容量を使い切ってしまった場合などに、「データチャージ」によって追加のデータを 購入することができます。データ容量を使い切った際に困らないように確認しておきましょう。 ※キャンペーンで「増量」となっている場合は、毎月一定金額までデータチャージが無料となりますが、チャージ作業はお客様 ご自信で行っていただく必要があります。

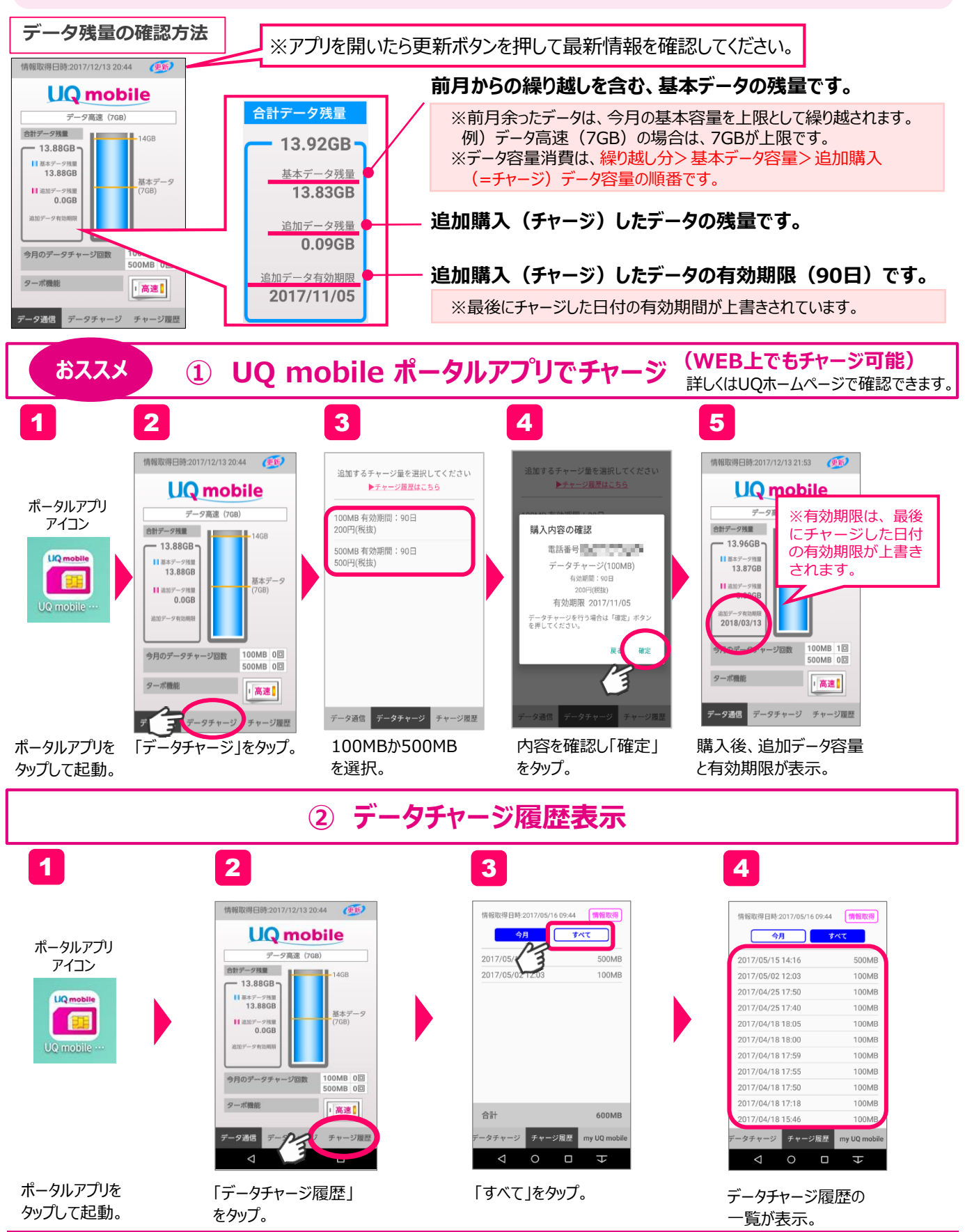

# 料金プランの確認/変更方法

UQ mobileはお客様のご利用状況に応じて、料金プランの変更が可能です。 ご利用状況に合わせたぴったりのプランを選択しましょう。

★ご契約のプランにより、変更可能なプランは異なります。ご契約のプランをご確認のうえ、変更ください。

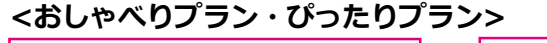

<SIMカード専用プラン>

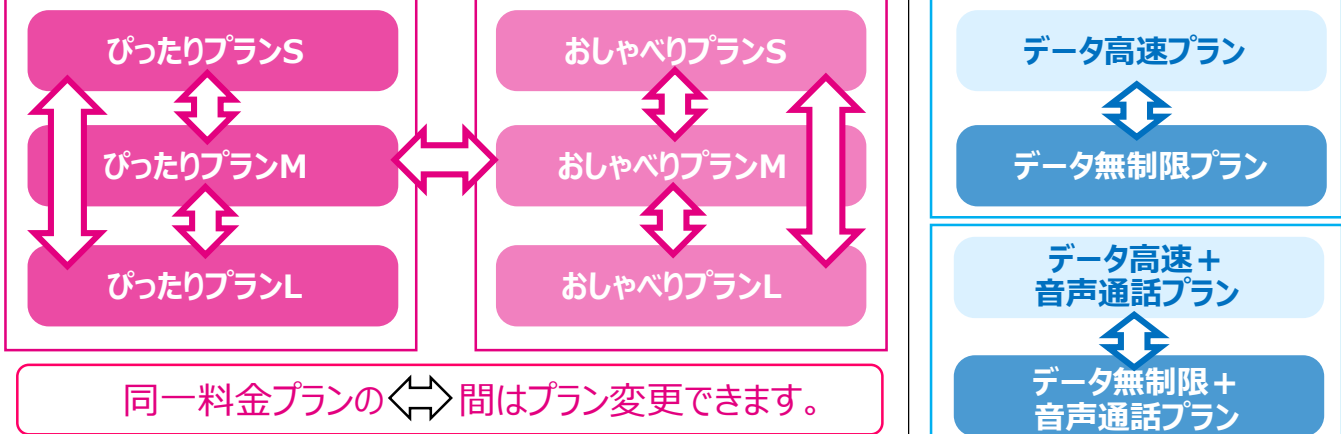

※プラン変更の場合は、違約金は発生いたしません。※プラン変更の適用は、お申し込みの翌月からとなります。月末日のお申込みについては翌々月からの適用と なる場合がございます。※SIMカードの交換が伴う場合は(VoLTE専用とそれ以外のSIMカード等)お客さまセンター(裏表紙)へお問い合わせください。

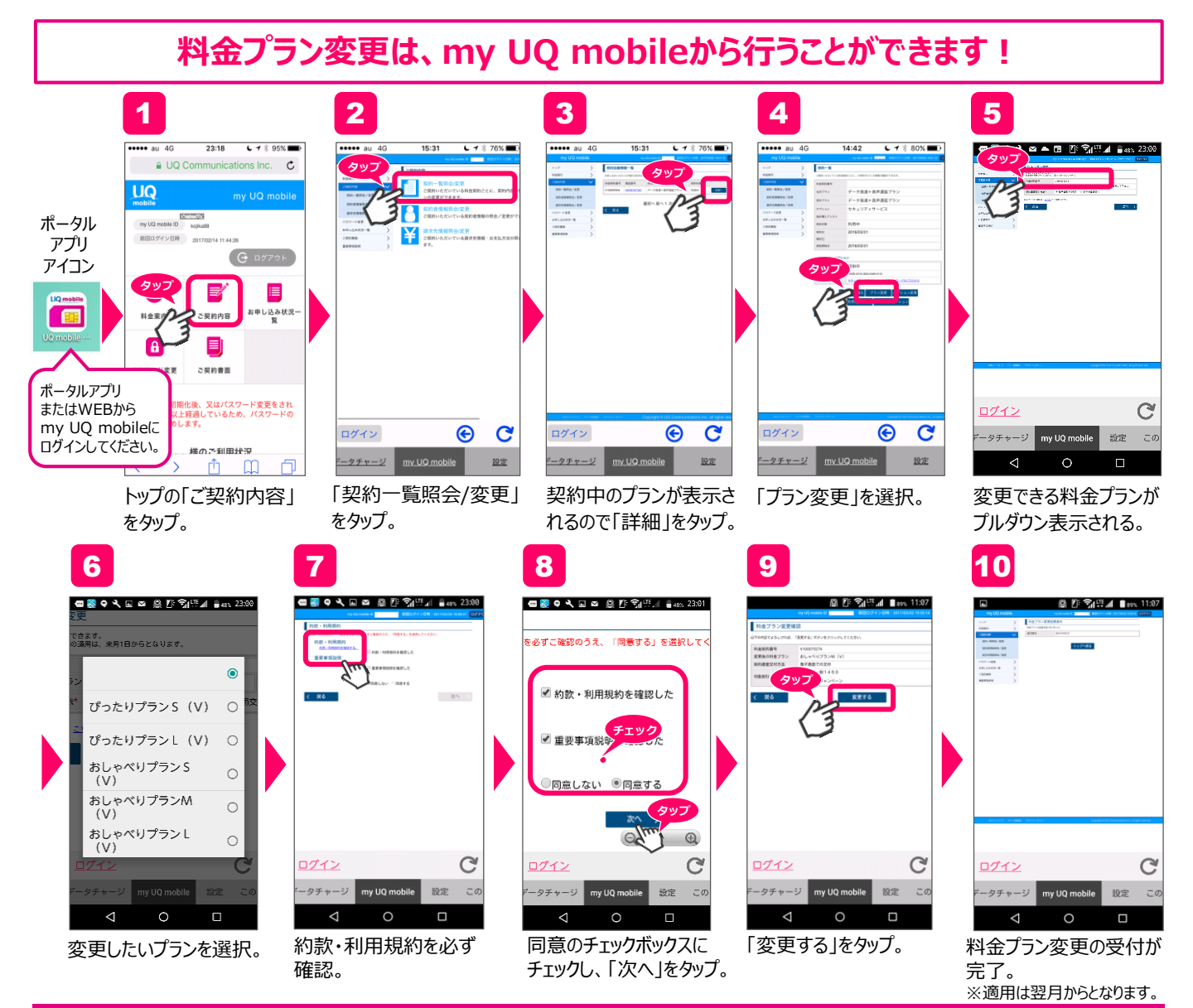

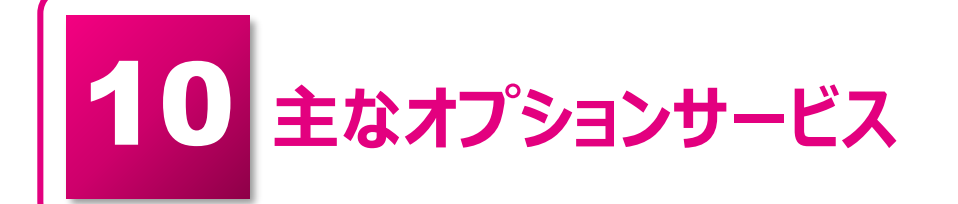

自動的に設定画面

に移行。右下に「遠隔

支援中」と表示される。

「同意」にチェックを

入れて「次へ」をタップ。

UQ mobileは、セキュリティアプリやお子様向けフィルタリングサービスなど安心で 充実のオプションをご用意しております。利用用途に応じて、お好きなオプションを 選択し、設定しましょう。

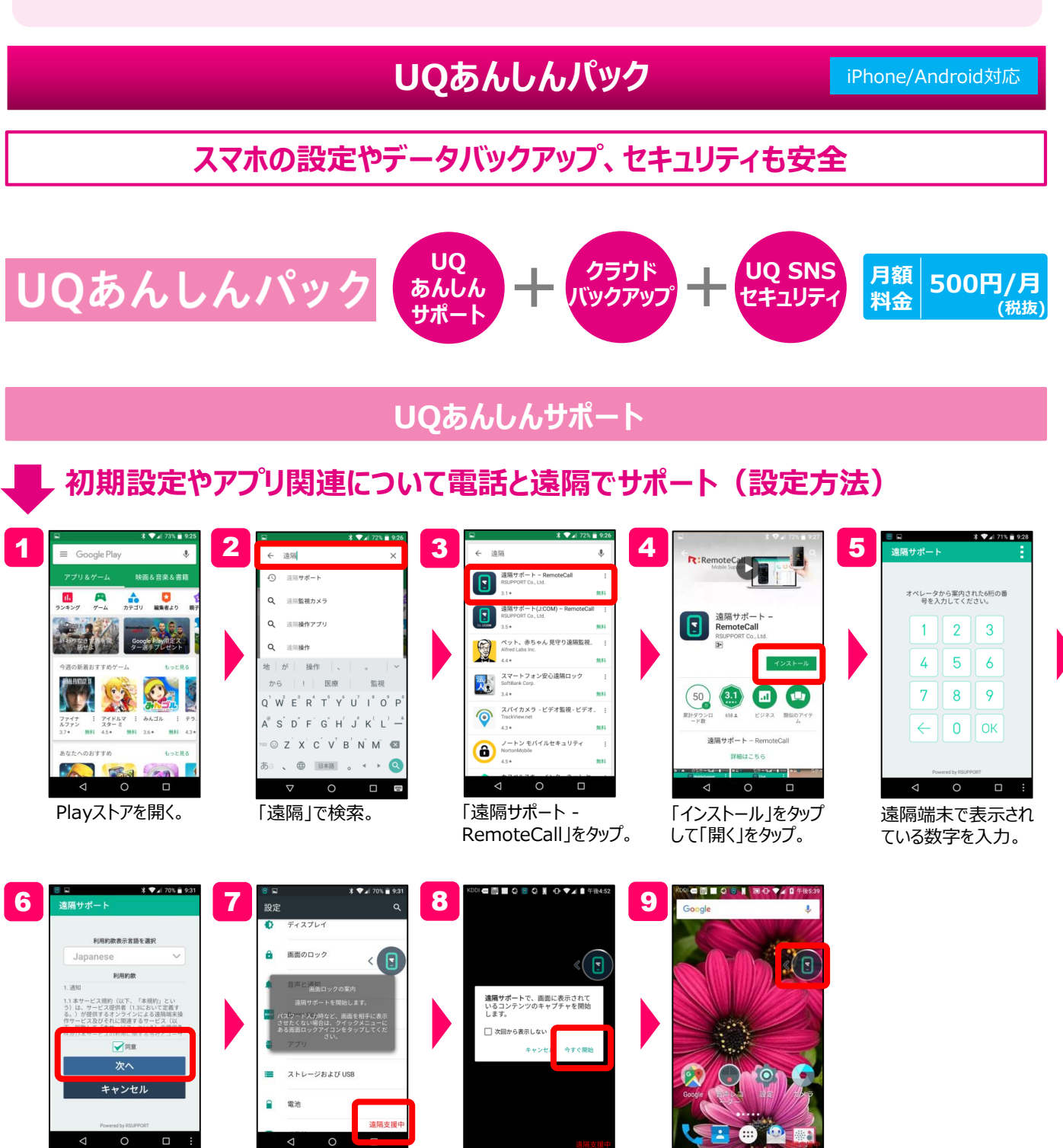

遠隔PCで再生ボタンを

「今すぐ開始」をタップ。

押す。端末側では

遠隔が開始される。

#### クラウドバックアップ

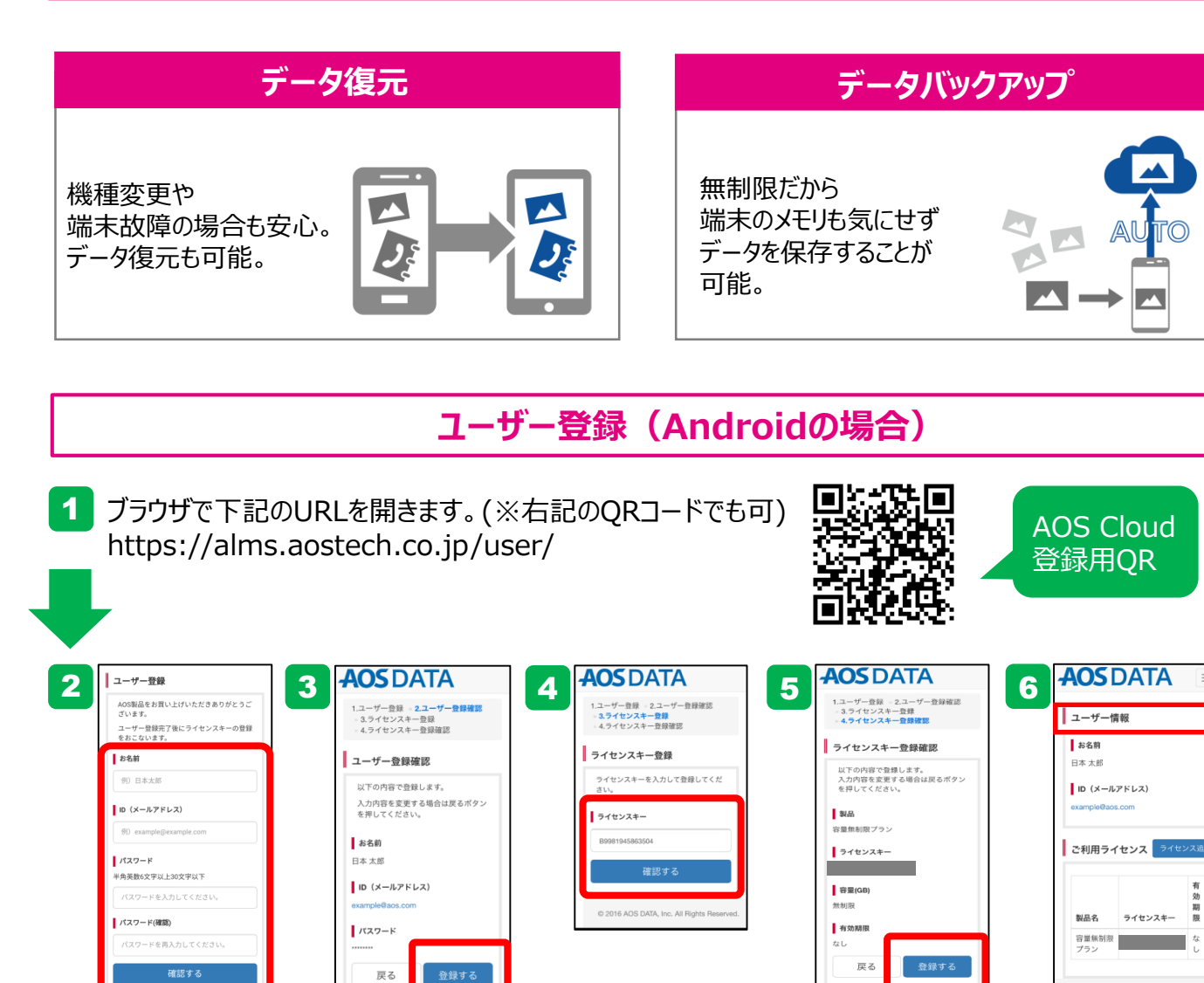

各項目の情報を 入力し、「確認する」 をタップ。

# 入力した項目を確認 ライセンスキーを入力。 し、「登録する」をタップ。 「確認する」をタップ。

# ライセンスキーを入力。 「登録する」をタップ。 登録完了。 「確認する」をタップ。

#### 初期設定アプリのインストール利用(Androidの場合)

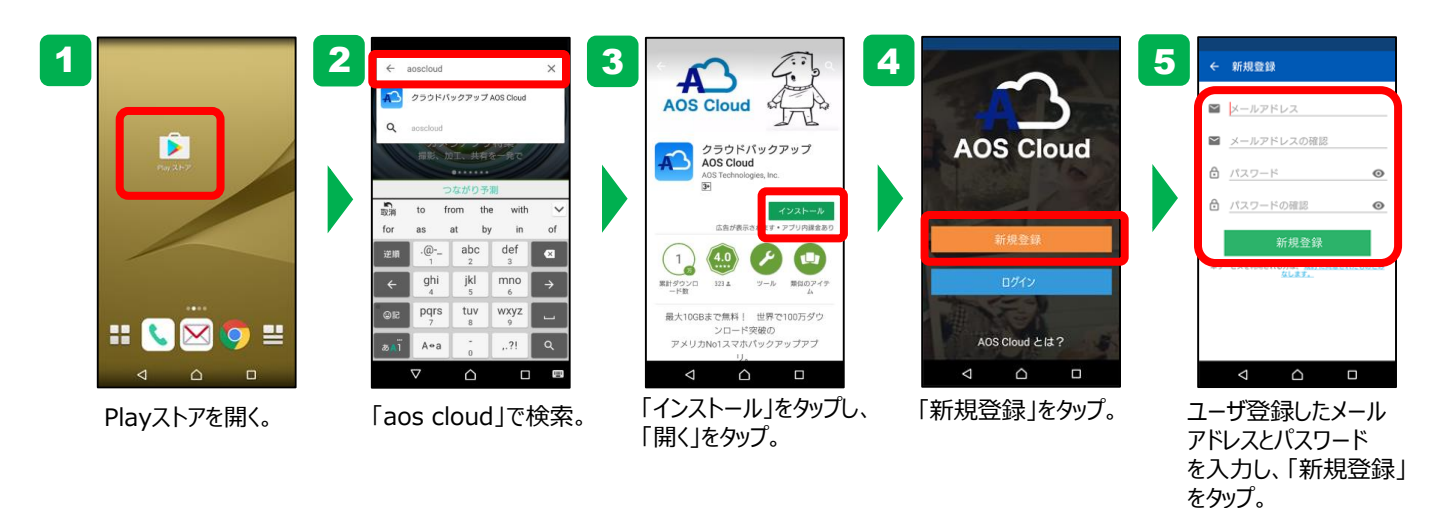

※AOS Cloudについて、システム要件や設定についての詳しい情報は「UQ mobileエンタメマーケット」をご覧ください。

UQ mobileは、無料で人気のアプリをセットでご用意しています。利用用途に応じて、 お好きなオプションを選択し、設定しましょう。

#### 超人気アプリ10個セット(無料) +クーポン([一部]有料)がご利用いただけます。

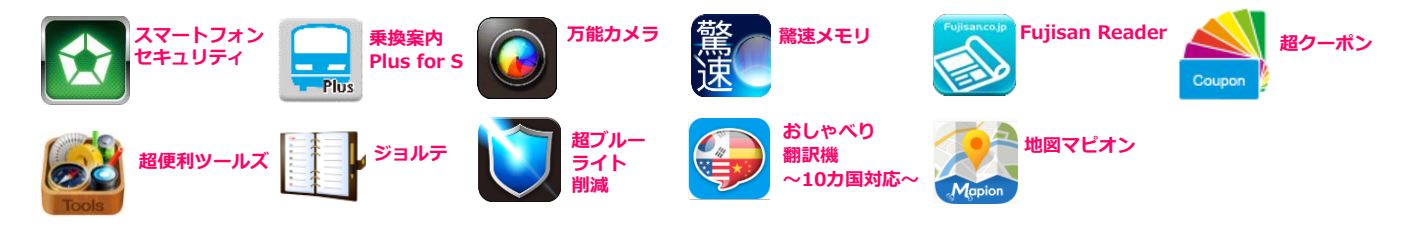

ぴったりアプリパックのダウンロード方法

スマホ動作環境の設定(本アプリパックをインストールできるようにするための作業)

ホームボタンから「設定」を開き、「セキュリティ」内容に表示されている「提供先不明 のアプリのインストールを許可する」にチェックを入れてください。 ※端末によって、手順が異なる場合があります。

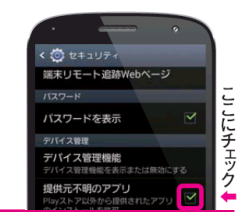

※iPhoneには、

対応していません。

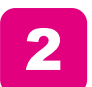

「ぴったりアプリパックご案内ページ」へアクセス

ブラウザを開き、右記のURLから「ぴったりアプリパック」へアクセス ※URLを入力するか、QRコードを読み取ってください。

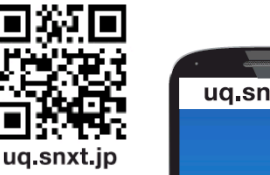

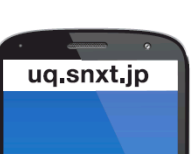

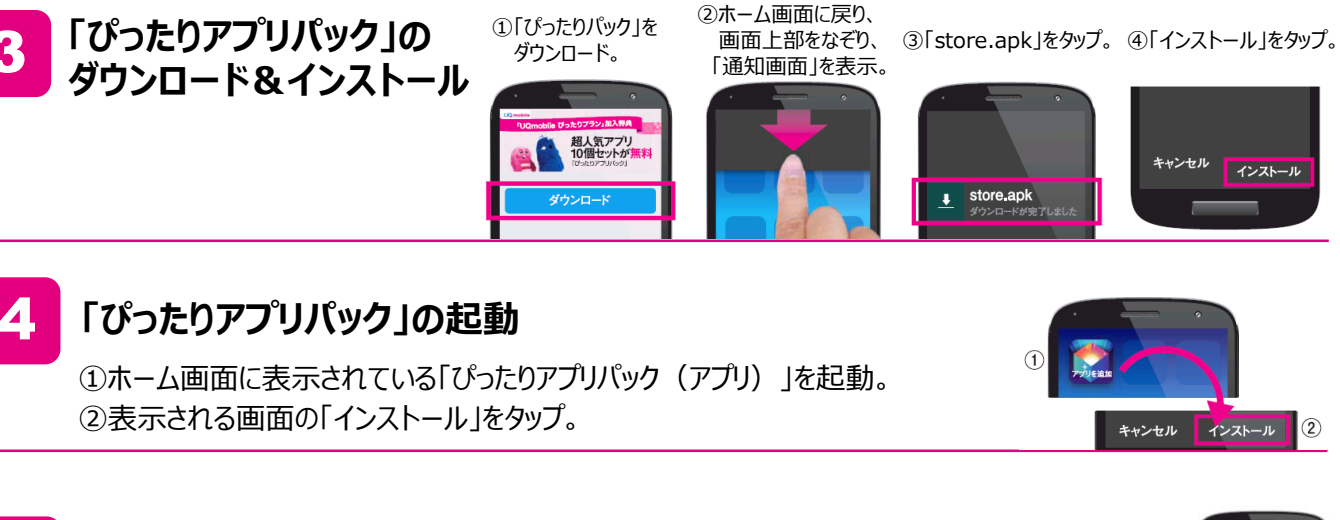

#### 設定完了。まずは、ウイルス対策をしよう

右のような画面が表示されたら設定完了。 まず「スマートフォンセキュリティ」を入れてスマホを安全に使いましょう。

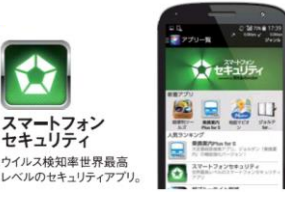

32

# お子様向けフィルタリングサービス(あんしんフィルター for UQ mobile)について

スマートフォンでかんたん、便利に楽しめるインターネットには、多くの危険が潜んでいます。 UQ mobileでは、有害情報からお子様を守るフィルタリングサービスを提供しています。 お子様にスマートフォンをお渡しになる前に、必ず保護者の方が設定しましょう。

※「青少年インターネット環境整備法」により、18歳未満の方がスマートフォン、ケータイを使用する場合、フィルタリングの ご利用が原則必要です。

# あんしんフィルター for UQ mobileの主な機能

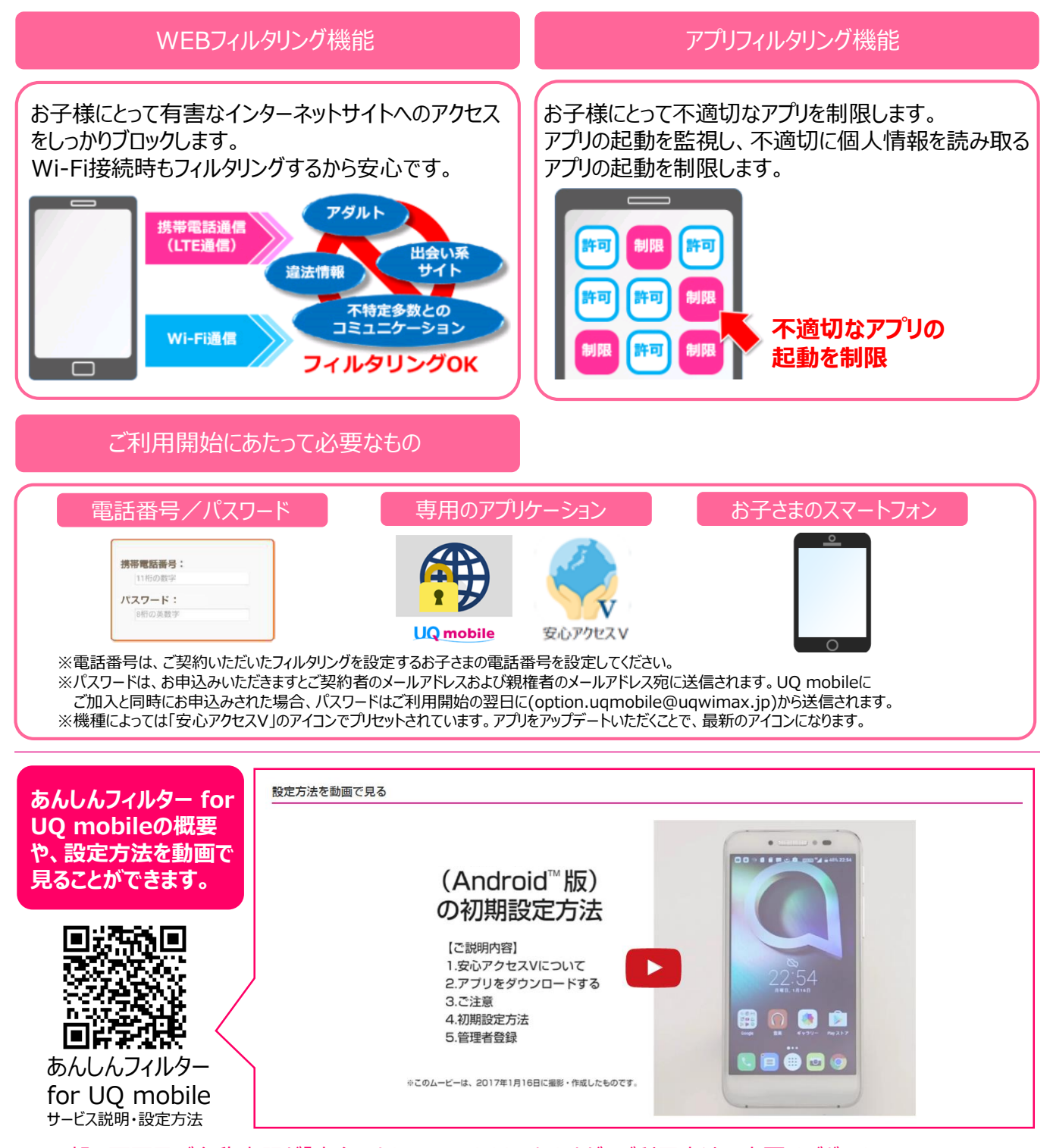

※一部の画面及び名称表記が「安心アクセスV」のままとなりますが、ご利用方法に変更はございません。

# Androidの設定方法

※2017年7月時点のバージョンです。機種により表示が異なります。

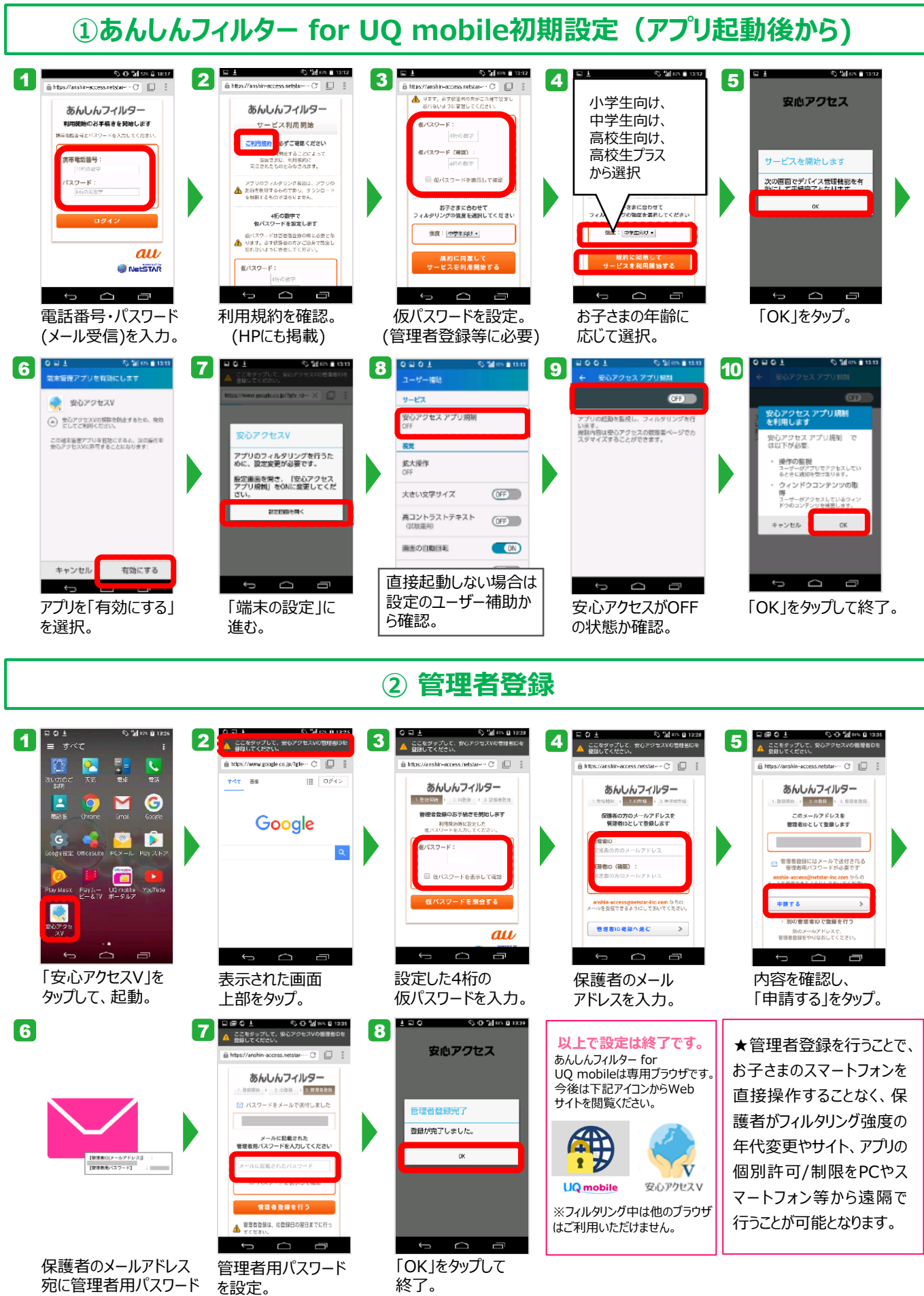

が届く。

34

※一部の画面及び名称表記が「安心アクセスV」のままとなりますが、ご利用方法に変更はございません。

# iPhoneの設定方法

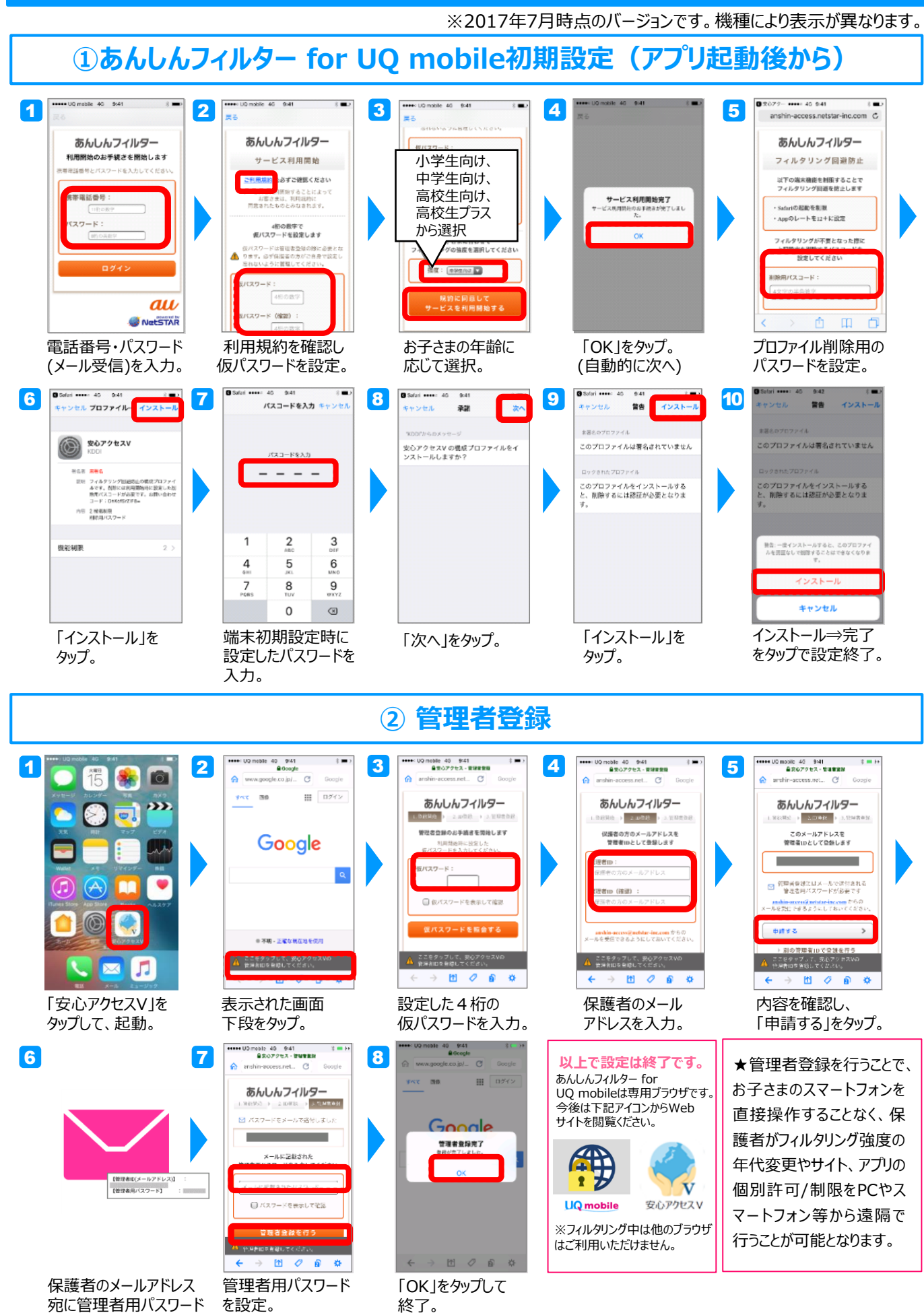

※一部の画面及び名称表記が「安心アクセスV」のままとなりますが、ご利用方法に変更はございません。

宛に管理者用パスワード が届く。

# お子様をネットの危険から守る(filii / 有料サービス)

#### スマホを親子で使いたい人の子供セキュリティ

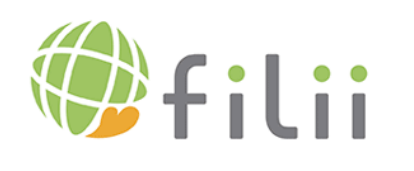

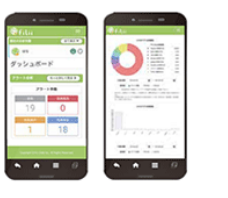

#### Android対象

※保護者向けのfilii専用アプリは iOSも対応しております。 300円/月(税抜)

#### filii の主な機能

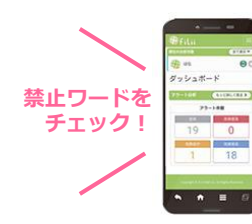

#### アラート分析

独自のアルゴリズムによりSNSの文章を 解析。禁止ワードが記載・発信されると アラートで通知。文章すべてが通知される ことはなく、どのような禁止ワードが使われた かのみを通知します。

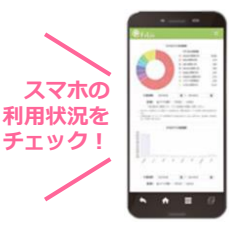

#### SNSアクティビティ分析

お子様のSNSでの活動内容を分析した 結果をわかりやすいグラフで表示することで、 友人関係や、いつごろSNSを利用している かなど、ご利用傾向の把握が可能です。

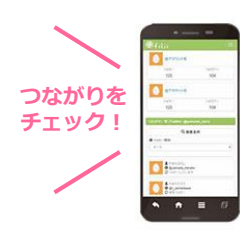

#### 友達分析

お子様とSNSでつながりのある友人をチェック することで、学校以外のお友達や、どのような 人と繋がりがあるか把握することができ、万が 一の犯罪抑止に繋げることが可能です。

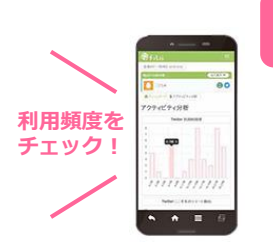

#### スマホ利用状況分析

お子様に好きなアプリ・流行っているアプリ などを好きに使って頂き、そのかわり親御様 においてもきちんと見守っていける仕組みに なっております。親子の両方が快適に過ご せる機能です!

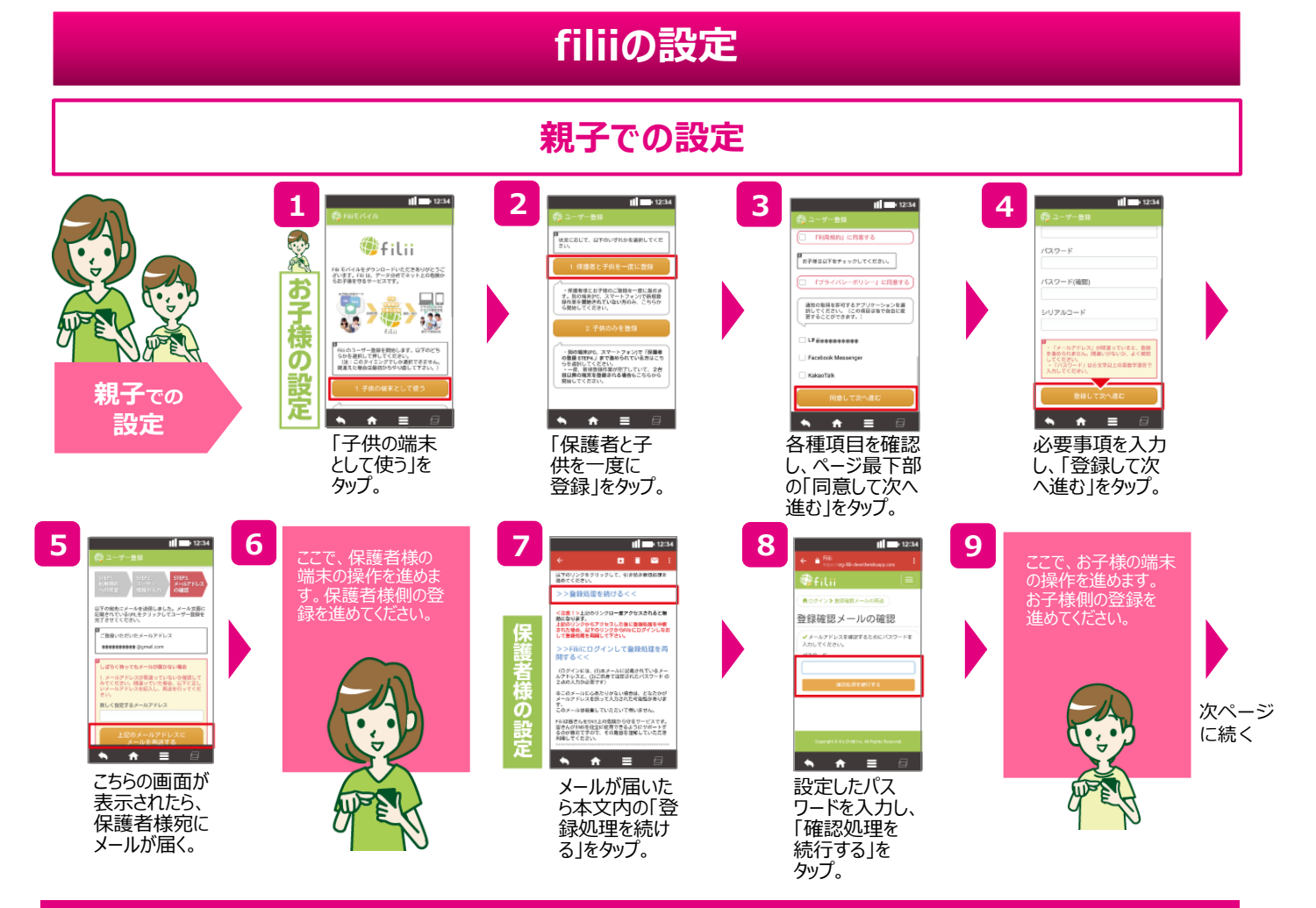

#### 親子での設定<続き>

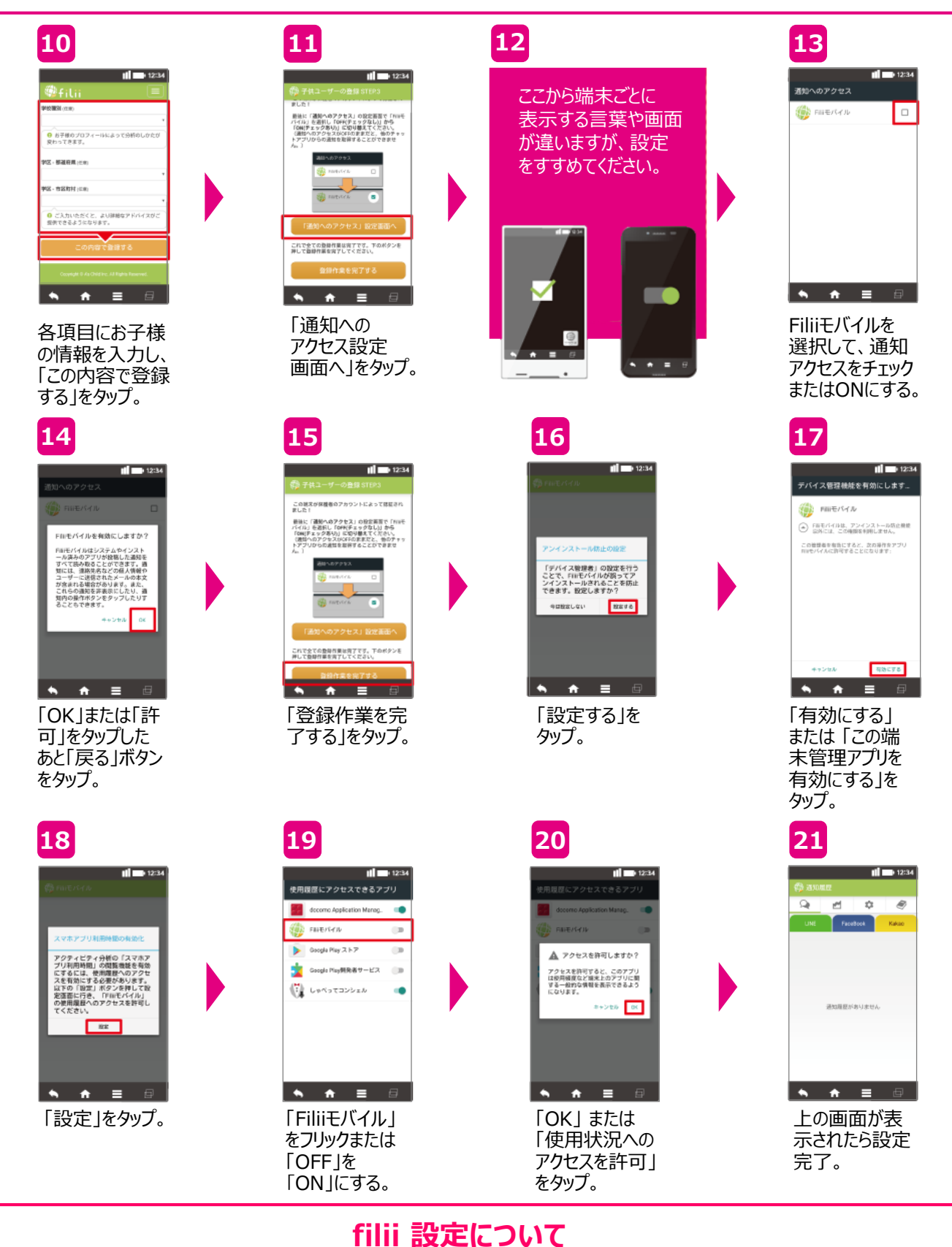

システム要件や設定についての詳しい情報は「UQ mobileエンタメマーケット」をご覧ください。

http://option.uqwimax.jp/uqmobile/contents/security/product/filii/

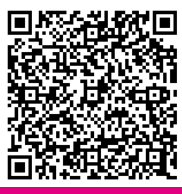

# 公衆無線LANサービス(Wi2 300 for UQ mobile)

UQ mobileをご契約のお客様向けに、公衆無線LAN(Wi-Fi)サービス「Wi2 300」 を提供しております。外出先でご利用頂くことが可能ですので設定をしましょう。

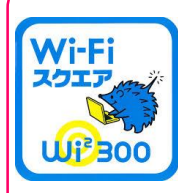

Wi2 300 (わいつーさんびゃく) とは… 全国に60,000箇所以上のスポットを持つ 日本最大規模のサービスエリアを誇る 公衆無線LAN。 はりねずみのマークが目印です。

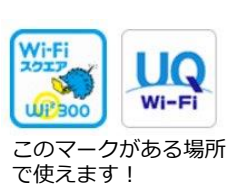

初期費用/月額利用料=無料

ÖR.

Wi2 300

W2 300ホーム ページで、サービス エリアの確認も できます。

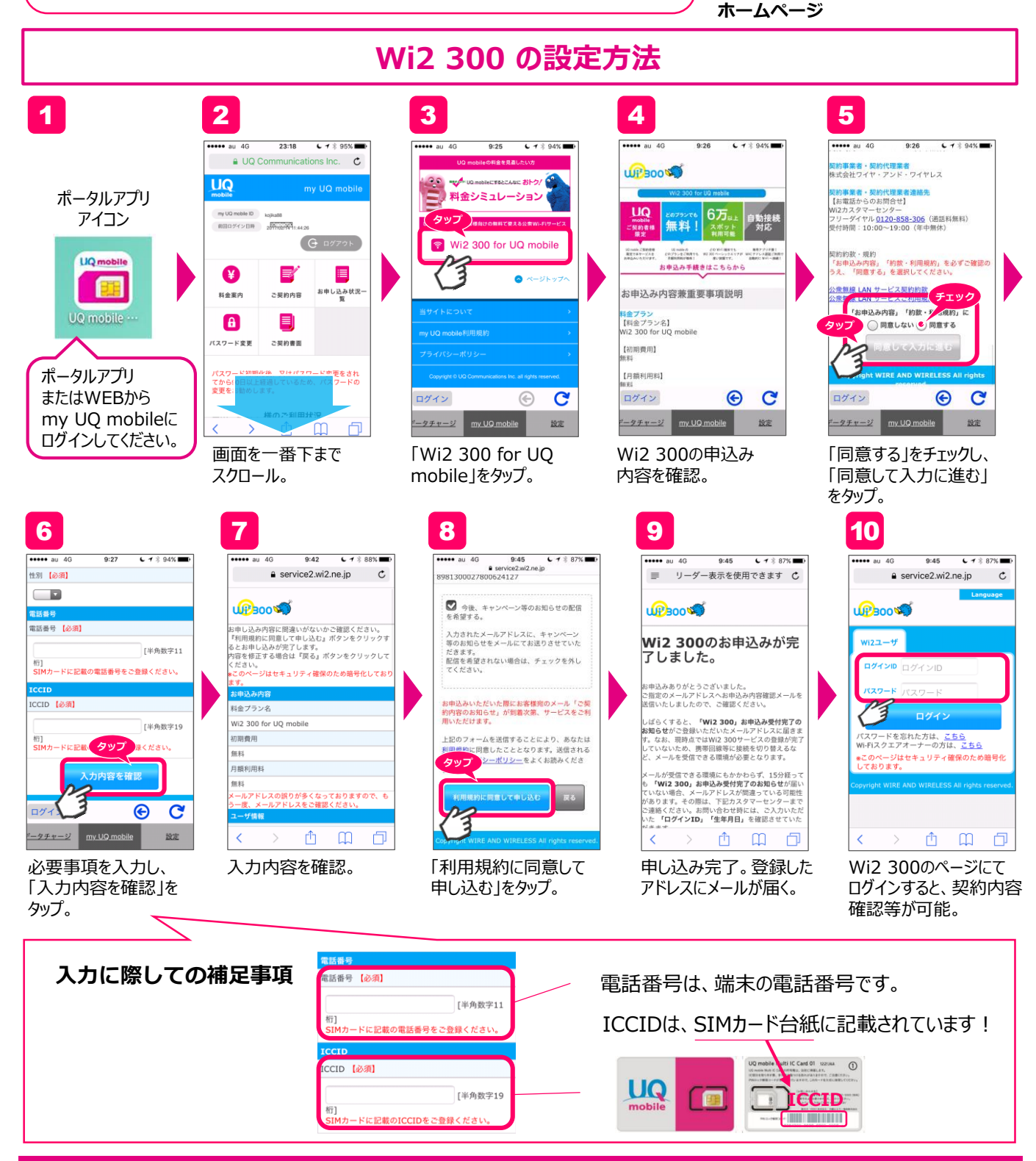

# ホームページでサポート情報の確認

お問い合わせ先

よくあるご質問や各種設定方法などのサポート情報は UQ mobileお客様サポートをご参照ください。

UQ mobile お客様サポート

http://www.uqwimax.jp/support/?brand=mobile

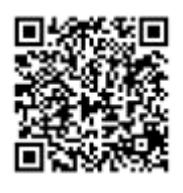

メールフォームでのお問い合せ

メールフォームでのお問い合わせは、下記よりお問い合わせください。

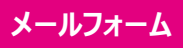

https://www.uqwimax.jp/form/uqmobile/input/

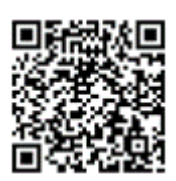

# お電話でお問い合わせ

契約内容の照会や変更に関するお問い合わせの際は、ご契約者様ご本人よりお電話ください。 お手続きの際のご本人様確認事項

・ご契約者様名 ・ご契約のお電話番号 ・暗証番号(※)

※暗証番号は、ご契約時にお客様ご自身でお決めいただいた4ケタの数字です。

<UQお客さまセンター>

# ・ 接続後、音声ガイダンスに従ってご希望の番号を選択してください。 2 UQ mobile 1 ご契約内容の確認・変更、オプションサービス、エントリーパッケージ、 スタートキットに関するお問い合わせ 2 電話機の操作・設定に関するお問い合わせ 3 ご利用料金に関するお問い合わせ 4 紛失・盗難 5 他社へのお乗り換え、解約に関するお問い合わせ ● 故障時の受付窓口 端末補償サービス受付センター 0120-466-446(通話料無料)、受付時間(9:00~20:00)